# 2I382DW

# Intel Bay Trail Quad Core / Dual Core CPU, On Board DDR3L, 3 x Intel LAN / USB / VGA / COM

All-In-One

Intel Bay Trail-I D J1900, 2.0 GHz VGA, PCIe mini card, M.2, 1 x Nano SIM 1 x RS232 / 422 / 485 (Phoenix isolated) 3 x GbE, 4 x USB, 1 x RS232 / 422 / 485 (DB9)

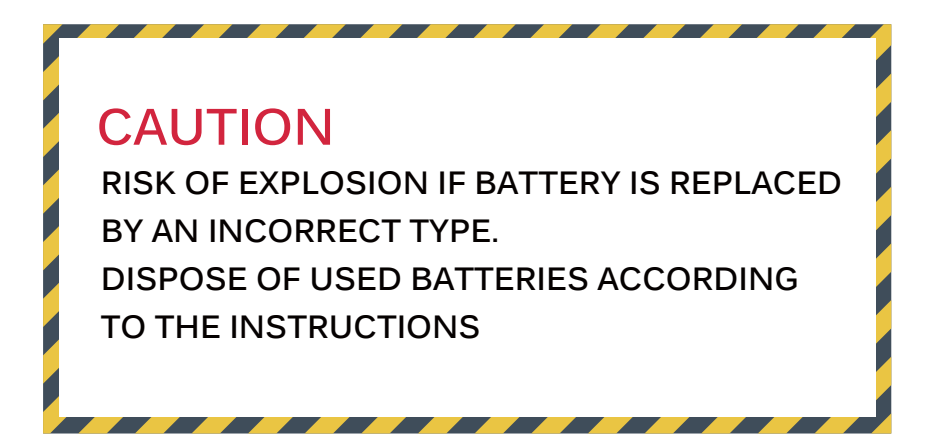

# Contents

| Warning!                                                 | 1  |
|----------------------------------------------------------|----|
| Hardware Notice Guide                                    | 2  |
| CHAPTER 1 GENERAL INFORMATION                            | 4  |
| 1-1 MAJOR FEATURE                                        | 5  |
| 1-2 SPECIFICATION                                        | 6  |
| 1-3 INSTALLING THE MINI PCI-E CARD                       | 7  |
| 1-4 DIRECTIONS FOR INSTALLING THE M.2 B KEY MINI CARD    | 8  |
| CHAPTER 2 HARDWARE INSTALLATION                          | 9  |
| 2-1 DIMENSION-2I382DW                                    | 9  |
| 2-2 LAYOUT-21382DW-CONNECTOR AND JUMPER TOP              | 10 |
| 2-2-1 LAYOUT-2I382DW-CONNECTOR AND JUMPER BOT            | 11 |
| 2-2-2 DIAGRAM-2I382DW TOP                                | 12 |
| 2-2-3 DIAGRAM-2I382DW BOT                                | 13 |
| 2-3 LAYOUT-21382DW-FUNCTION MAP TOP                      | 14 |
| 2-3-1 LAYOUT-2I382DW-FUNCTION MAP BOT                    | 15 |
| 2-3-2 FUNCTION MAP-21382DW                               | 16 |
| 2-4 LIST OF JUMPERS                                      | 17 |
| 2-5 JUMPER SETTING DESCRIPTION                           | 17 |
| 2-6 JSB1: CMOS DATA CLEAR                                | 18 |
| 2-7 JAT1: AT / ATX POWER TYPE SELECT                     | 19 |
| CHAPTER 3 CONNECTION                                     | 20 |
| 3-1 LIST OF CONNECTORS                                   | 20 |
| 3-2 CMOS BATTERY CONNECTOR                               | 21 |
| 3-3 CPI1: DC POWER INPUT (2 PIN 2.0mm WAFER) (RED)       | 21 |
| 3-3-1 CPI2: DC POWER INPUT (TB 2 PIN 3.5mm) (RED)        | 22 |
| 3-4 CG1: VGA D-SUB 15 PIN CONNECTOR                      | 22 |
| 3-5 COM PORT CONNECTOR                                   | 23 |
| 3-6 CU1 / CU2 / CU3: USB2.0 TYPE A CONNECTOR             | 25 |
| 3-7 CU4: USB3.0 / 2.0 TYPE A CONNECTOR (USB2.0 OPTION)   | 25 |
| 3-8 CL1 / CL2 / CL3: RJ45 LAN CONNECTOR                  | 26 |
| 3-8-1 RJ45 LAN LED BEHAVIOR                              | 26 |
| 3-8-2 CL11 LAN SIGNAL OUT (2 x 4 PIN 2.0 WAFER) (OPTION) | 26 |
| 3-9 DIGITAL INPUT / OUTPUT / WATCH DOG TIME              | 27 |
| 3-9-1 IO DEVICE: F75111 CIO UTILITY                      | 28 |
| 3-9-2 IO DEVICE: F75111 CIO UTILITY CIO116               | 35 |
|                                                          | 40 |
| 3-11 CLPC1: FOR LPC SIGNAL 2x5 PIN WAFER (2.0mm)         | 40 |
| 3-12 PCI EXPRESS MINI CARD                               | 41 |

| 3-13 SIM1: NANO SIM CARD PUSH-PUSH (OPTION)            | 42 |
|--------------------------------------------------------|----|
| 3-14 PCI EXPRESS M.2 B KEY MINI CARD                   | 43 |
| CHAPTER 4 CONNECTION                                   | 44 |
| 4-1 ENTER SETUP                                        | 44 |
| 4-2 BIOS MENU SCREEN & FUNCTION KEYS                   | 45 |
| 4-3 GENERAL HELP                                       | 46 |
| 4-4 MENU BARS                                          | 46 |
| 4-5 MAIN                                               | 47 |
| 4-6 ADVANCED                                           | 48 |
| 4-6-1 BOOT CONFIGURATION                               | 49 |
| 4-6-2 PCI EXPRESS COMPUTING                            | 50 |
| 4-6-2-1 PCI EXPRESS ROOT PORT 1 / 2 / 3 / 4            | 51 |
| 4-6-3 USB CONFIGURATION                                | 52 |
| 4-6-4 VIDEO CONFIGURATION                              | 53 |
| 4-6-5 THERMAL CONFIGURATION                            | 54 |
| 4-6-6 SATA CONFIGURATION                               | 55 |
| 4-6-7 ACPI TABLE / FEATURES CONTROL                    | 56 |
| 4-7 SECURITY                                           | 57 |
| 4-8 POWER                                              | 58 |
| 4-9 BOOT                                               | 59 |
| 4-9-1 LEGACY                                           | 60 |
| 4-9-2 BOOT TYPE ORDER                                  | 61 |
| 4-10 EXIT                                              | 62 |
| 4-11 DEVICE MANAGER                                    | 63 |
| 4-11-1 SIO FINTEK F81801U                              | 64 |
| CHAPTER 5                                              | 66 |
| 5-1 INF INSTALL INTEL BAYTRAIL CHIPSET DRIVER          | 68 |
| 5-2 VGA INSTALL INTEL BAYTRAIL VGA DRIVER              | 69 |
| 5-3 SERIAL IO INSTALL DRIVER BAYTRAIL SERIAL IO DRIVER | 70 |
| 5-4 XHCI INSTALL INTEL USB 3.0 XHCI DRIVER             | 72 |
| 5-5 HD AUDIO INSTALL HIGH DEFINITION AUDIO DRIVER      | 73 |
| 5-6 MBI INSTALL INTEL MBI DRIVER                       | 74 |
| 5-7 TXE INSTALL INTEL TXE DRIVER                       | 75 |
| 5-7-1 TXE INSTALL FOR WIN8 / WIN8.1                    | 75 |
| 5-7-2 TXE INSTALL FOR WIN7                             | 76 |
| 5-8 HOW TO UPDATE INSYDE BIOS                          | 78 |
| APPENDIX B: RESOLUTION LIST                            | 79 |

#### Copyright

This manual is copyrighted and all rights are reserved. It does not allow any non authorization in copied, photocopied, translated or reproduced to any electronic or machine readable form in whole or in part without prior written consent from the manufacturer.

In general, the manufacturer will not be liable for any direct, indirect, special, incidental or consequential damages arising from the use of inability to use the product or documentation, even if advised of the possibility of such damages.

The manufacturer keeps the rights in the subject to change the contents of this manual without prior notices in order to improve the function design, performance, quality, and reliability. The author assumes no responsibility for any errors or omissions, which may appear in this manual, nor does it make a commitment to update the information contained herein.

#### Trademarks

Intel is a registered trademark of Intel Corporation. Insyde is a registered trademark of Insyde Software, Ine. All other trademarks, products and or product's name mentioned here are for identification purposes only, and may be trademarks and / or registered trademarks of their respective companies or owners.

© Copyright 2020 All Rights Reserved. User Manual edition 0.1, Jun. 04. 2020

# Warning !

#### 1. Battery

Batteries on board are consumables. The life time of them are not guaranteed.

#### 2. Fanless solution with HDD

The specification & limitation of HDD should be considered carefully when the fanless solution is implemented.

- 3. We will not give further notification in case of changes of product information and manual.
- 4. SATA interface does not support Hot SWAP function.
- 5. There might be a 20% inaccuracy of WDT at room temperature.
- 6. Please make sure the voltage specification meets the requirement of equipment before plugging in.
- 7. There are two types of SSD, commercial grade and industrial grade, which provide different read / write speed performance, operation temperature and life cycle. Please contact sales for further information before making orders.
- Caution! Please notice that the heat dissipation problem could cause the MB system unstable. Please deal with heat dissipation properly when buying single MB set.
- 9. Please avoid approaching the heat sink area to prevent users from being scalded with fanless products.
- 10. If users repair, modify or destroy any component of product unauthorizedly, We will not take responsibility or provide warranty anymore.
- 11. DO NOT apply any other material which may reduce cooling performance onto the thermal pad.
- 12. It is important to install a system fan toward the CPU to decrease the possibility of overheating / system hanging up issues, or customer is suggested to have a fine cooling system to dissipate heat from CPU.

# **\*** Hardware Notice Guide

- Before linking power supply with the motherboard, please attach DC-in adapter to the motherboard first. Then plug the adapter power to AC outlet. Always shut down the computer normally before you move the system unit or remove the power supply from the motherboard. Please unplug the DC-in adapter first and then unplug the adapter from the AC outlet. Please refer photo 1 as standard procedures.
- 2. In case of using DIRECT DC-in (without adapter), please check the allowed range for voltage & current of cables. And make sure you have the safety protection for outer issues such as short / broken circuit, overvoltage, surge, lightning strike.
- 3. In case of using DC-out to an external device, please make sure its voltage and current comply with the motherboard specification.
- The total power consumption is determined by various conditions (CPU / motherboard type, device, application, etc.). Be cautious to the power cable you use for the system, one with UL standard will be highly recommended.
- 5. It's highly possible to burn out the CPU if you change / modify any parts of the CPU cooler.
- Please wear wrist strap and attach it to a metal part of the system unit before handling a component. You can also touch an object which is ground connected or attached with metal surface if you don't have wrist strap.
- 7. Please be careful to handle & don't touch the sharp-pointed components on the bottom of PCBA.
- 8. Remove or change any components form the motherboard will VOID the warranty of the motherboard.
- Before you install / remove any components or even make any jumper setting on the motherboard, please make sure to disconnect the power supply first. (follow the aforementioned instruction guide)
- "POWERON after PWR-Fail" function must be used carefully as below: When the DC power adaptor runs out of power, unplug it from the DC current; Once power returns, plug it back after 5 seconds.

If there is a power outage, unplug it from the AC current, once power returns, plug it back after 30 seconds. Otherwise it will cause system locked or made a severe damage.

#### Remark 1:

Always insert / unplug the DC-in horizontally & directly to / from the motherboard. DO NOT twist, it is designed to fit snugly.

Moreover, erratic pull / push action might cause an unpredictable damage to the component & system unit.

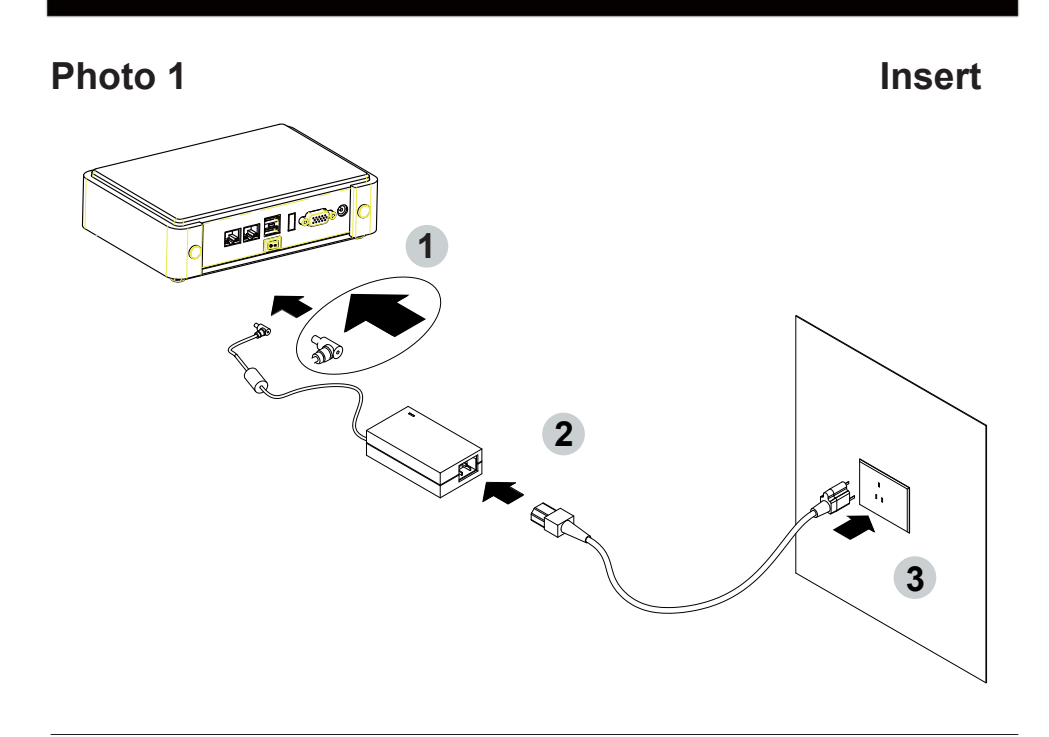

Unplug

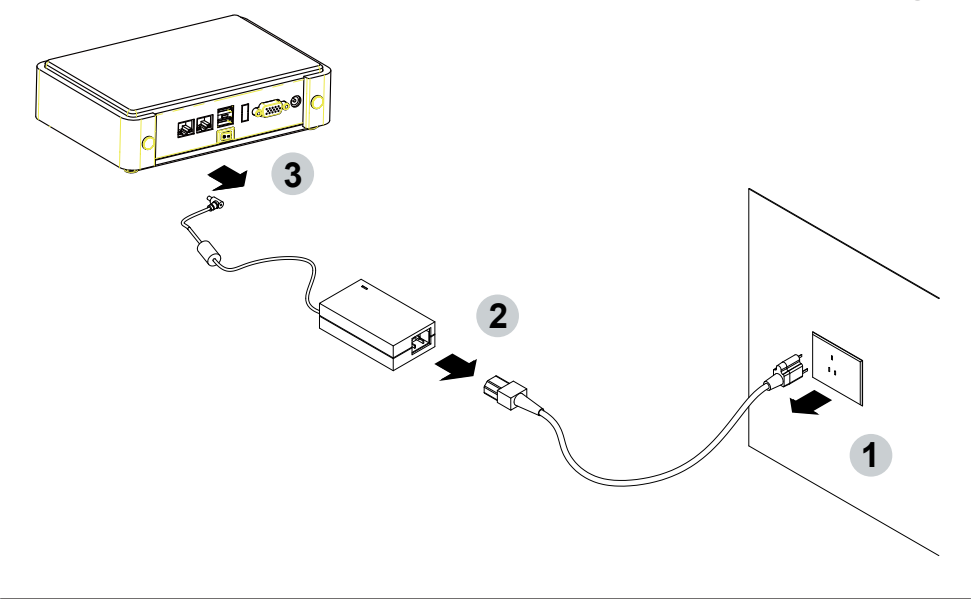

# Chapter-1

#### **General Information**

The 2I382DW SBC with built-in 3 x Intel Giga LAN ports, 1 USB 3.0 & 3 USB 2.0 ports as an economic and flexible hardware platform for industrial communication solution. A reliable and efficient communication network which connects all the components of the factory to work together effectively plays an important role of success industrial automation.

LEX 2I382DW provides customers a robust, wide range power input and compact computing system with an industrial design and built-in I/O to handle diverse applications. 2I382DW is specially designed for advanced embedded VPN or firewall applications where the economical use of power is in high demand.

2I382DW supports with 3 Intel I211-AT (I210-IT) LAN chipset for PCIe x 1 V2.1 interface with 10 / 100 / 1000 Mbps 1 USB 3.0, 3 USB 2.0 and also offers two COM ports auto selected RS232 / 485 / 422 by BIOS setting, 1 is DB9 and 1 is phoenix connector.

2I382DW integrates 1 PCIe mini card for mSATA / PCIe / USB device and 1 M.2 (B key 2242) SATA interface for storage.

#### 1-1 Major Feature

- 1. Intel Bay-Trail J1900 2.00GHz SOC (Quad core)
- Intel Bay-Trail Integrated Graphics chipset, J1900 688 MHz to 854MHz render clock frequency
- 3. On board DDR3L SDRAM 2GB Memory, data transfer rate of 1333MT/s
- 4. Support 3 x 10 / 100 / 1000 Mbps Intel LAN ports
- 5. Support 2 x RS232 / 485 / 422 selected by BIOS, 1 x USB3.0 and 3 x USB 2.0
- Support extended 1 x Mini PCIe card for mSATA / PCIe / USB device, 1 x M.2 (B key 2242) SATA interface for storage
- 7. On board DC +12V ~ 36V
- 8. PCB Dimension: 102.35 x 81.25 mm
- 9. Support VGA display

# **1-2 Specification**

- 1. SOC: Intel Bay-Trail J1900 2.00GHz (Qaud core)
- 2. Memory: DDR3L SDRAM 2GB Memory, data transfer rate of 1333MT/s
- 3. **Graphics:** Intel Bay-Trail Integrated Graphics chipset, J1900 688 MHz to 854MHz render clock frequency
- 4. I/O Chip: F81801U I/O chipset for 2 ports RS232 / 485 / 422 auto selected
- 3 Intel I210-IT LAN chipset or Intel I211-AT LAN chipset (Option) with 10 / 100 / 1000 Mbps for PCIe x 1 V2.1 interface
- 6. 1 type A USB 3.0 and 3 USB 2.0 connector onboard
- 7. Expansion interface: one full size PCIe Mini card for mSATA / PCIe / USB,

1 M.2 connector for B key 2242

- 8. Power button & power + HDD LED on board
- 9. BIOS: Insyde UEFI BIOS
- 10. Dimension: 102.35 x 81.25 mm
- 11. Power: On board DC +12V ~ 36V

### 1-3 Installing the Mini PCI-e Card (Full Size)

1. Unscrew the screw on the board

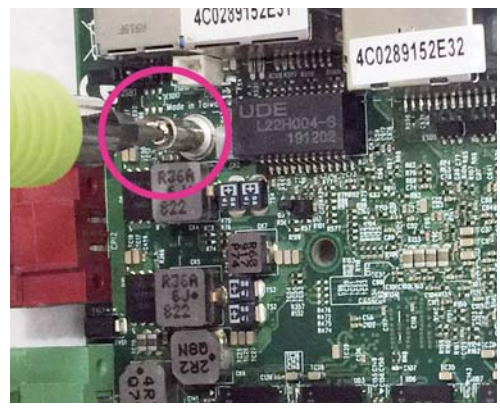

2. Plug in the Mini Card in a 45 angle

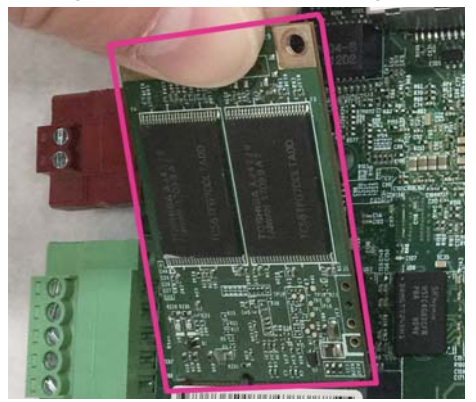

3. Gently push down the Mini Card and screw the screw back.

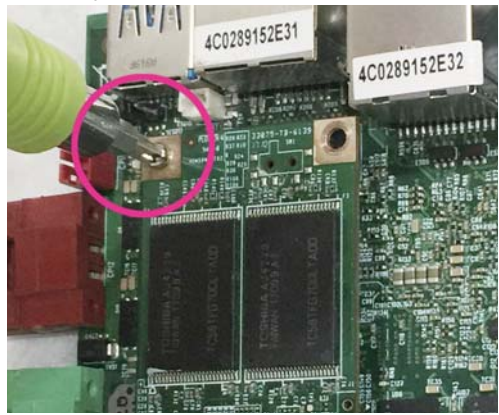

#### 1-4 Directions for installing the M.2 B Key Mini Card

1. Unscrew the screw on the board

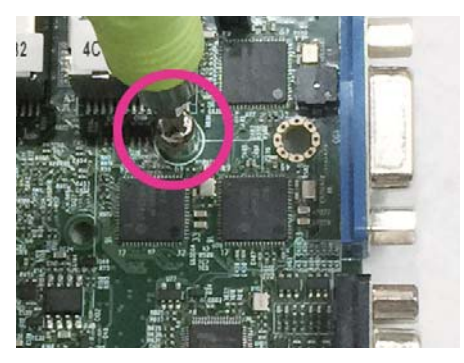

2. Plug in the Mini Card in a 45 angle

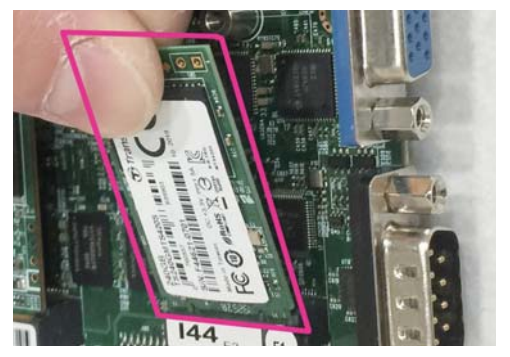

3. Gently push down the Mini Card and screw the screw back.

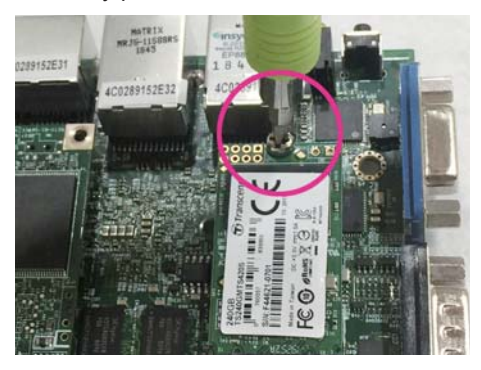

# **Chapter-2**

#### 2-1 Dimension-2I382DW

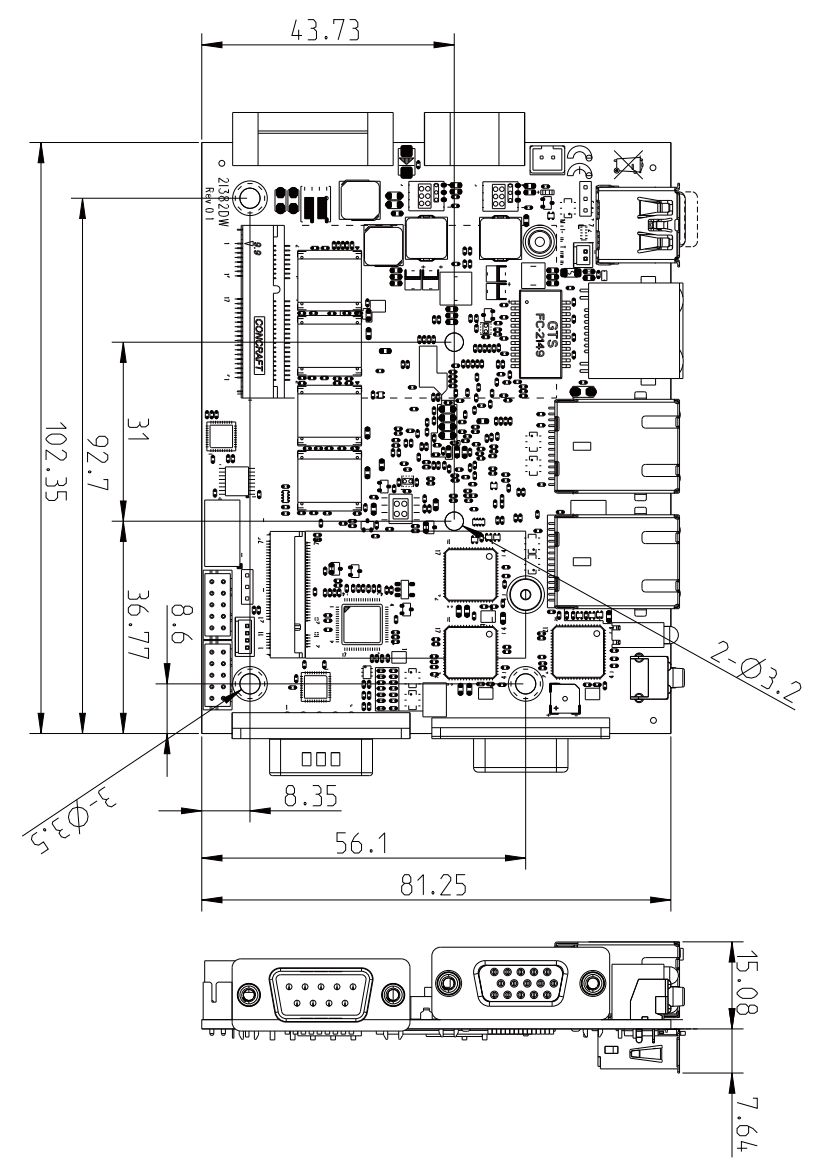

# 2-2 Layout-2I382DW-Connector and Jumper TOP

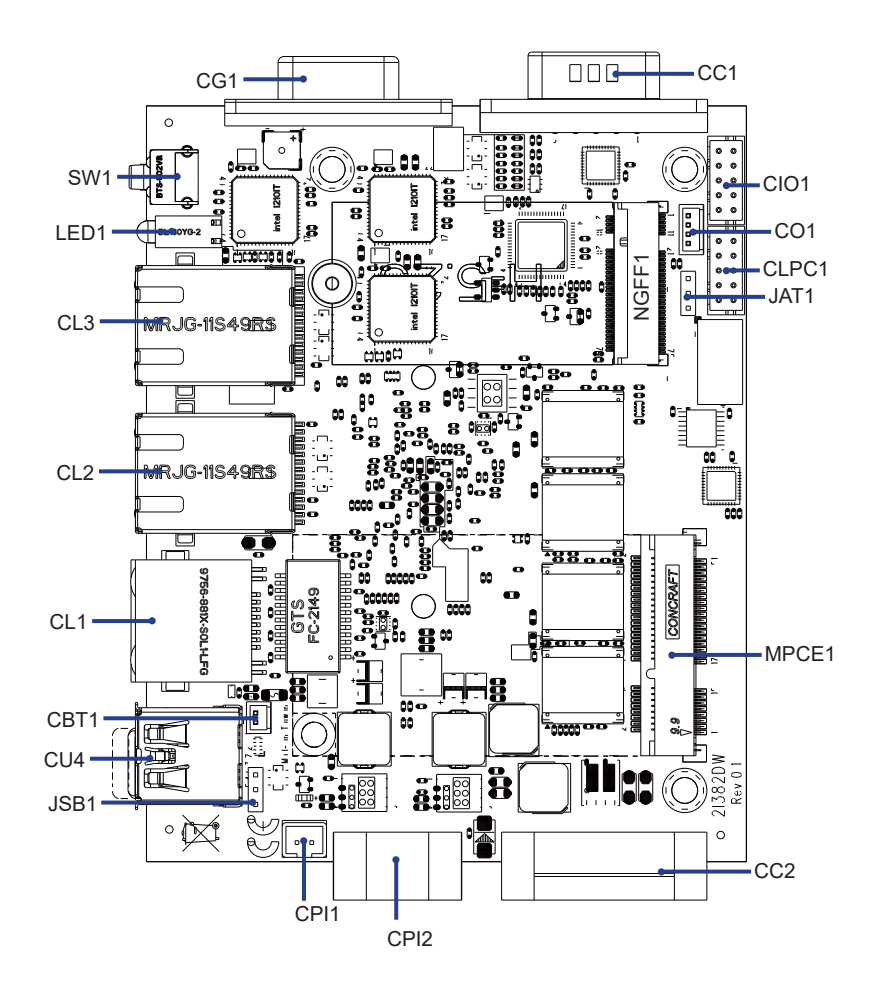

2-2-1 Layout-2I382DW-Connector and Jumper BOT

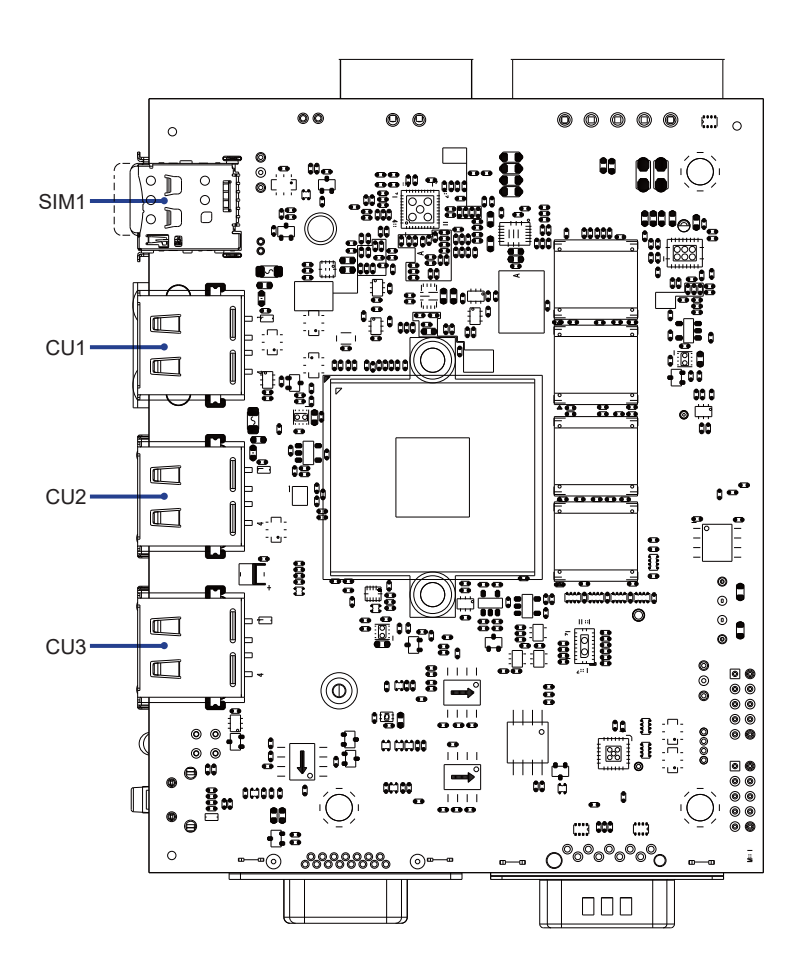

#### **2-2-2 Diagram- 2I382DW** TOP

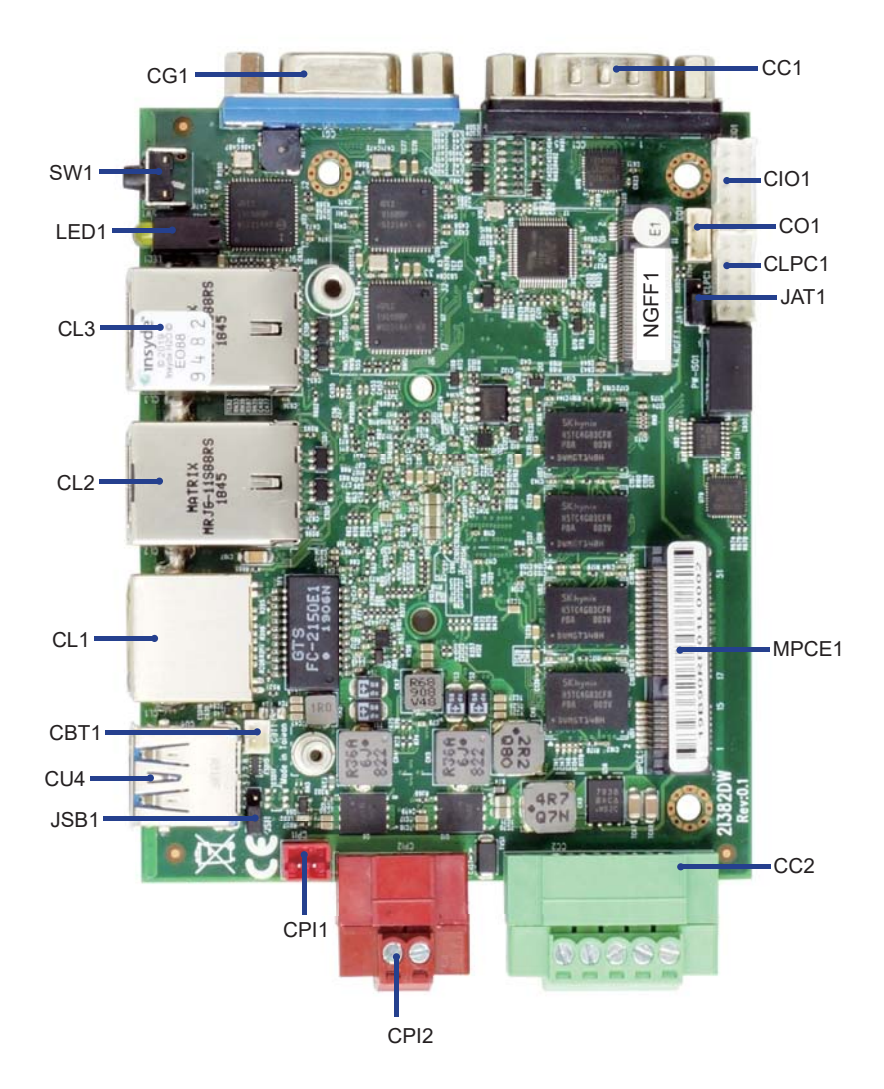

# **2-2-3 Diagram- 2I382DW** BOT

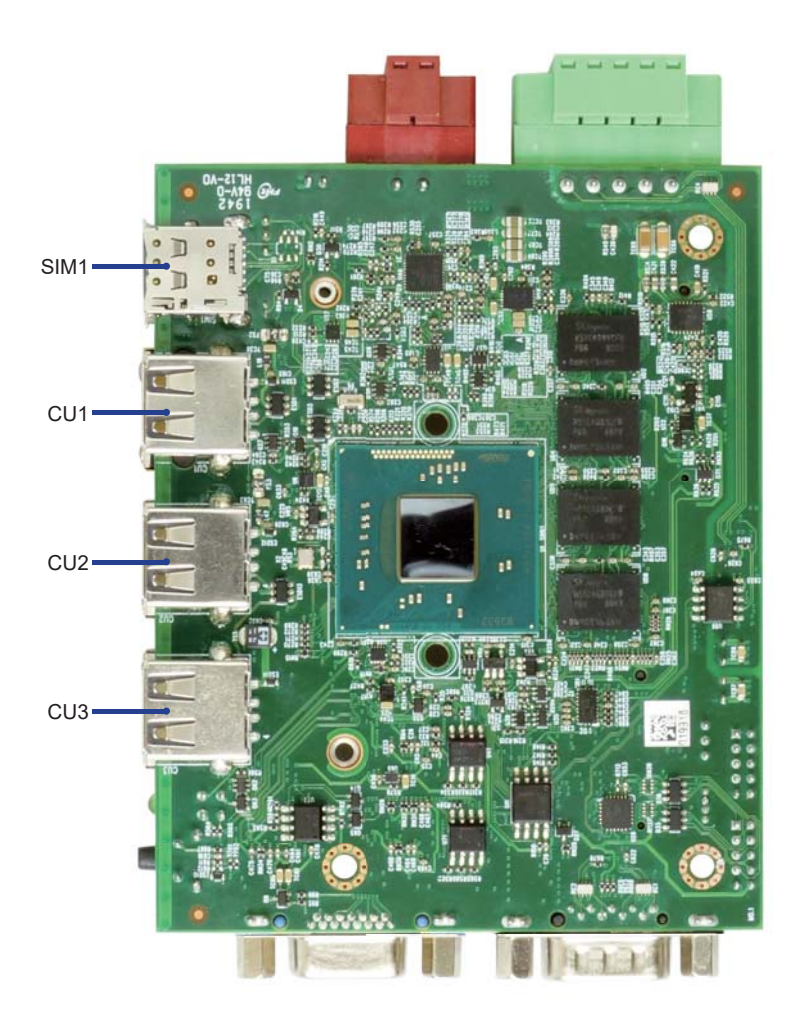

# 2-3 LAYOUT-2I382DW-FUNCTION MAP TOP

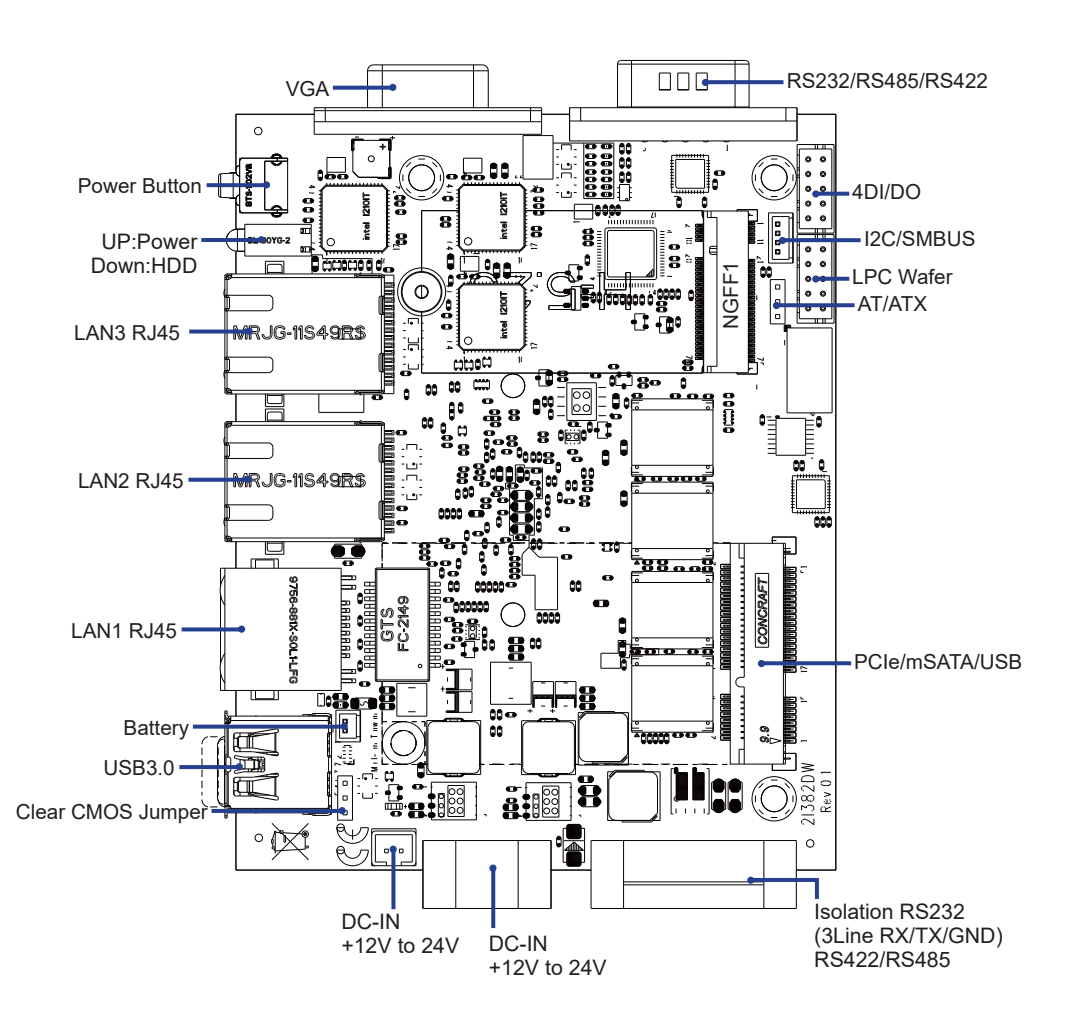

2-3-1 LAYOUT-2I382DW-FUNCTION MAP BOT

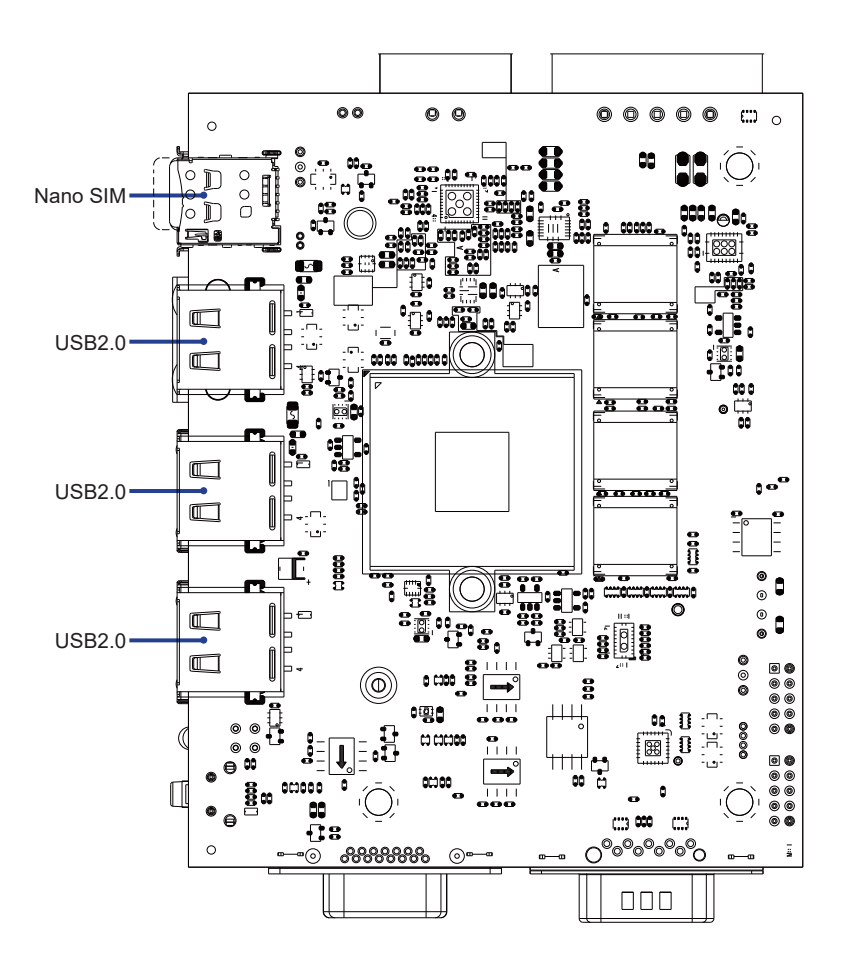

# 2-3-2 Function MAP- 2I382DW

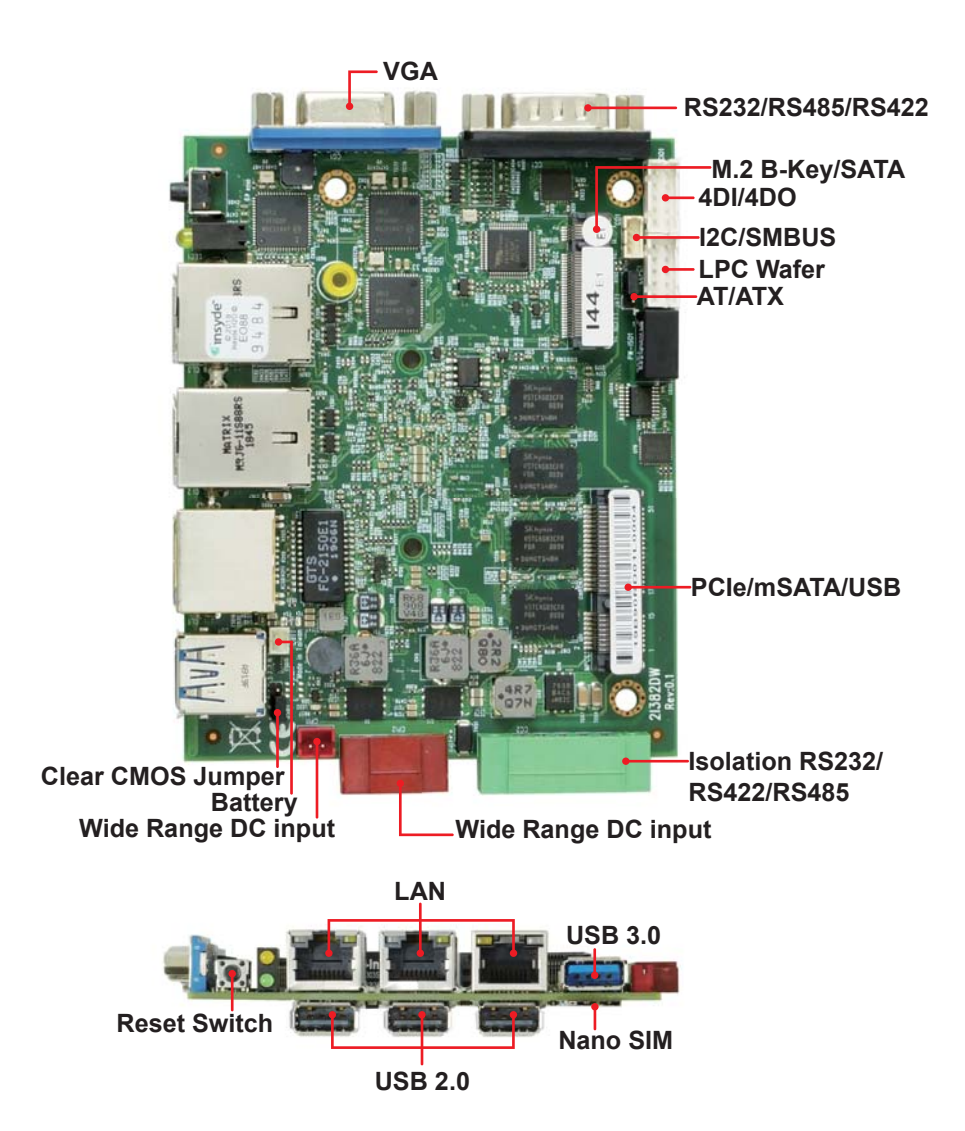

### 2-4 List of Jumpers

JSB1: CMOS DATA Clear JAT1: AT / ATX Power type select

# 2-5 Jumper Setting Description

A jumper is ON as a closed circuit with a plastic cap covering two pins. A jumper is OFF as an open circuit without the plastic cap. Some jumpers have three pins, labeled 1, 2, and 3. You could connect either pin 1 and 2 or 2 and 3.

The below figure 2.2 shows the examples of different jumper settings in this manual.

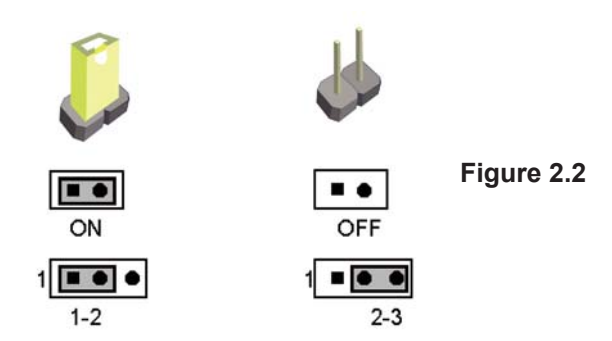

All jumpers already have its default setting with the plastic cap inserted as ON, or without the plastic cap as OFF. The default setting may be referred in this manual with a " \* " symbol .

# 2-6 JSB1: CMOS DATA Clear

A battery must be used to retain the motherboard configuration in CMOS RAM. Close Pin1 and pin 2 of JSB1 to store the CMOS data.

To clear the CMOS, follow the procedures below:

- 1. Turn off the system and unplug the AC power.
- 2. Make sure there is no AC & DC power connect to the system or MB.
- 3. Close pin 2-3 of JSB1 for a few seconds.
- 4. Return to default setting by close pin 1-2
- 5. Connect DC IN power cable back to DC IN Power connector

| JSB1 | DESCRIPTION     |
|------|-----------------|
| *1-2 | Normal set      |
| 2-3  | CMOS data clear |

Note: Do not clear CMOS unless

- 1. Troubleshooting
- 2. Forget password
- 3. You fail over-clocking system

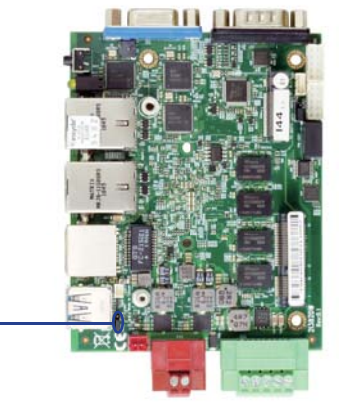

JSB1

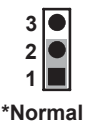

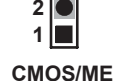

# 2-7 JAT1: AT / ATX Power type select

| JAT1 | DESCRIPTION    |
|------|----------------|
| 1-2  | AT power mode  |
| *2-3 | ATX power mode |

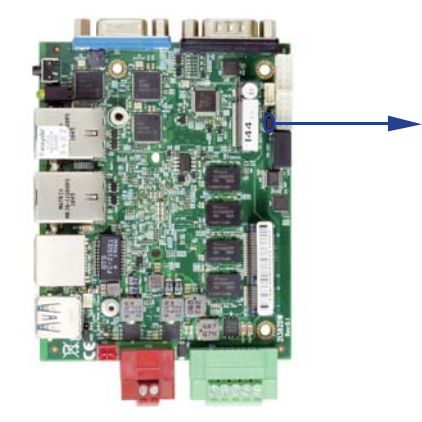

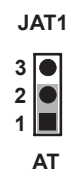

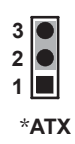

# Chapter-3

### Connection

This chapter provides all necessary information of the peripheral's connections, switches and indicators. Always power off the board before you install the peripherals.

# 3-1 List of Connectors

| CBT1:        | Li 3V battery 2 pin (1.25mm) wafer              |
|--------------|-------------------------------------------------|
| CPI1:        | +12V power input 2 pin (2.0mm) wafer Red.       |
| CPI2:        | +12V power input TB Connector 2 pin (3.5mm) Red |
| CG1:         | VGA D-SUB 15 pin connector                      |
| CC1:         | COM1 D-SUB 9 pin connector                      |
| CC2:         | COM2 TB Connector 5 pin (3.5mm)                 |
| CU1,CU2,CU3: | USB2.0 Type A Connector                         |
| CU4:         | USB3.0 Type A Connector                         |
| CL1,CL2,CL3: | RJ45 LAN Connector                              |
| CL11:        | LAN 2x4 pin (2.0mm) wafer (option)              |
| CIO1:        | DIO 2x5 pin (2.0mm) wafer                       |
| CO1:         | SMBus 1x4 pin (1.25mm) wafer                    |
| CLPC1:       | for LPC signal 2x5 pin wafer (2.0mm)            |
| MPCE1:       | Full size mini card port 1 sockets 52 pin       |
| NGFF1:       | PCIe M.2 B key slot 2242                        |
| SIM1:        | Nano SIM card socket (option)                   |

# 3-2 CMOS battery connector

#### • CBT1: 3V Battery 2 pin (1.25mm) wafer

| PIN NO. DESCRIPTION |      |
|---------------------|------|
| 1                   | GND  |
| 2                   | VBAT |

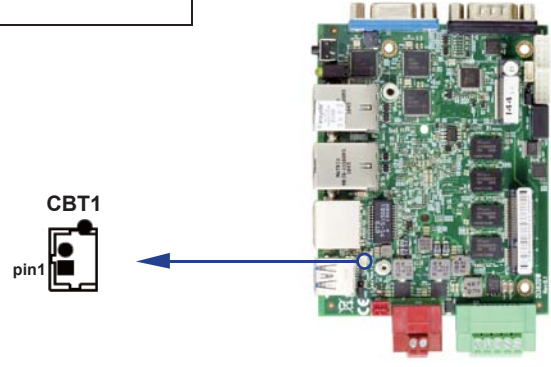

# 3-3 CPI1: DC Power input (2 pin 2.0mm Wafer) (Red)

| PIN NO. | DESCRIPTION        |  |
|---------|--------------------|--|
| 1       | DC-IN (12V to 24V) |  |
| 2       | GND                |  |

Note: Very important check Dc-in Voltage

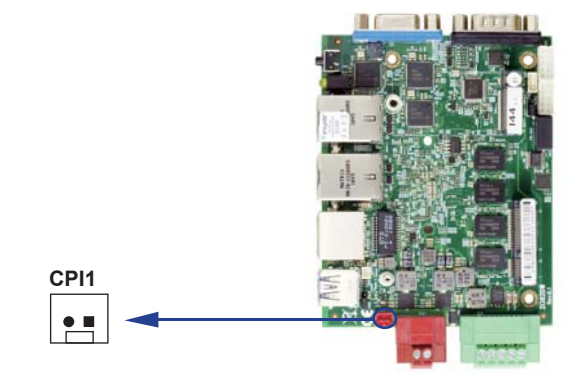

# 3-3-1 CPI2: DC Power input (TB 2 pin 3.5mm) (Red)

| PIN NO. | DESCRIPTION        |  |
|---------|--------------------|--|
| 1       | GND                |  |
| 2       | DC-IN (12V to 24V) |  |

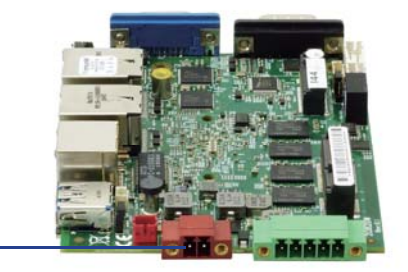

CPI2 DC-IN +12V~24V

#### 3-4 CG1: VGA D-SUB 15 pin connector

| PIN NO. | DESCRIPTION | PIN NO. | DESCRIPTION | PIN NO. | DESCRIPTION |
|---------|-------------|---------|-------------|---------|-------------|
| 1       | RED         | 6       | GND         | 11      | NC          |
| 2       | GREEN       | 7       | GND         | 12      | DDC DATA    |
| 3       | BLUE        | 8       | GND         | 13      | H-SYNC      |
| 4       | NC          | 9       | NC          | 14      | V-SYNC      |
| 5       | GND         | 10      | GND         | 15      | DDC CLOCK   |

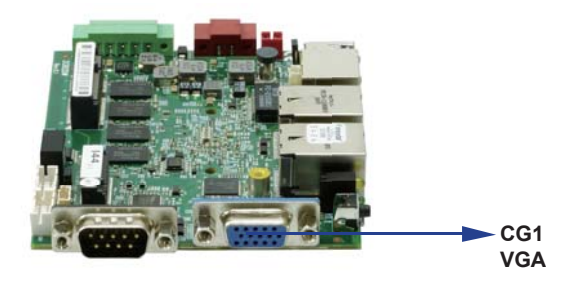

# 3-5 COM port connector

#### • CC1: Default support RS232 Mode COM1 conector

| PIN NO. | DESCRIPTION | PIN NO. | DESCRIPTION |
|---------|-------------|---------|-------------|
| 1       | DCD         | 6       | DSR         |
| 2       | RXD         | 7       | RTS         |
| 3       | TXD         | 8       | CTS         |
| 4       | DTR         | 9       | RI          |
| 5       | GND         |         |             |

#### • CC1: RS485 Mode COM1 conector (D-SUB 9 pin)

| PIN NO. | DESCRIPTION | PIN NO. | DESCRIPTION |
|---------|-------------|---------|-------------|
| 1       | RS485 Data+ | 6       | NC          |
| 2       | RS485 Data- | 7       | NC          |
| 3       | NC          | 8       | NC          |
| 4       | NC          | 9       | NC          |
| 5       | GND         |         |             |

Note: 1. BIOS need setting to RS485 mode

#### • CC1: RS422 Mode COM1 conector (D-SUB 9 pin)

| PIN NO. | DESCRIPTION | PIN NO. | DESCRIPTION |
|---------|-------------|---------|-------------|
| 1       | RS422 TX-   | 6       | NC          |
| 2       | RS422 TX+   | 7       | NC          |
| 3       | RS422 RX+   | 8       | NC          |
| 4       | RS422 RX-   | 9       | NC          |
| 5       | GND         |         |             |

Note: 1. BIOS need setting to RS422 mode

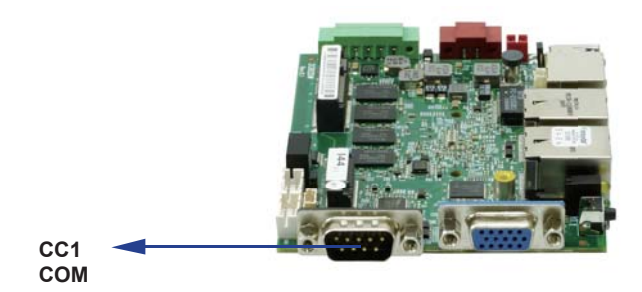

• CC2: Default support RS232 To Isolator RS232 TX / RX / GND TB 5 Pin conector

| PIN NO. | DESCRIPTION |
|---------|-------------|
| 1       | NC          |
| 2       | ISO_RXD+    |
| 3       | GND         |
| 4       | ISO_TXD+    |
| 5       | NC          |

#### • CC2: RS485 To Isolator RS485 TB 5 Pin conector

| PIN NO. | DESCRIPTION |
|---------|-------------|
| 1       | RS485_DATA- |
| 2       | RS485_DATA+ |
| 3       | GND         |
| 4       | NC          |
| 5       | NC          |

Note: 1. BIOS need setting to RS485 mode

#### • CC2: RS422 To Isolator RS485 TB 5 Pin conector

| 2 |         |             |
|---|---------|-------------|
|   | PIN NO. | DESCRIPTION |
|   | 1       | RS422_TX-   |
|   | 2       | RS422_TX+   |
|   | 3       | GND         |
|   | 4       | RS422_RX+   |
|   | 5       | RS422 RX-   |

Note: 1. BIOS need setting to RS422 mode

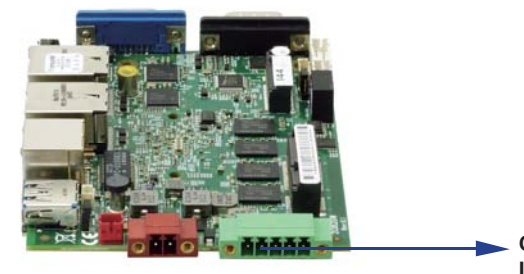

CC2 Isolation RS232 (3Line RX / TX / GND) RS422 / RS485

## 3-6 CU1 / CU2 / CU3: USB2.0 Type A Connector

| PIN NO. | DESCRIPTION |
|---------|-------------|
| 1       | +5V         |
| 2       | DATA-       |
| 3       | DATA+       |
| 4       | GND         |

#### 3-7 CU4: USB3.0 / 2.0 Type A Connector (USB2.0 Option)

| PIN NO. | DESCRIPTION | PIN NO. | DESCRIPTION |
|---------|-------------|---------|-------------|
|         |             | 1       | USB3.0 TX+  |
| 1       | +5V         |         |             |
| 2       | USB 2.0 D-  | 2       | USB3.0 TX-  |
|         |             | 3       | GND         |
| 3       | USB 2.0 D+  | 4       | USB3.0 RX+  |
| 4       | GND         |         |             |
|         |             | 5       | USB3.0 RX-  |

Note: USB 2.0 share MPCE1.

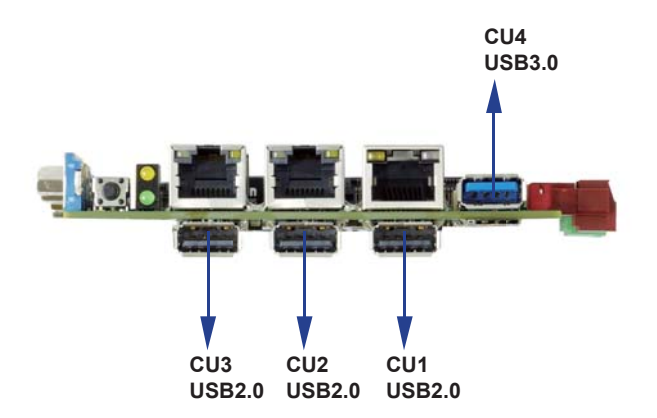

| PIN NO. | DESCRIPTION | PIN NO. | DESCRIPTION |
|---------|-------------|---------|-------------|
| 1       | TD0+ / TX+  | 5       | TD2-/NC     |
| 2       | TD0- / TX-  | 6       | TD1- / RX-  |
| 3       | TD1+ / RX+  | 7       | TD3+ / NC   |
| 4       | TD2+ / NC   | 8       | TD3- / NC   |

#### 3-8 CL1 / CL2 / CL3: RJ45 LAN Connector

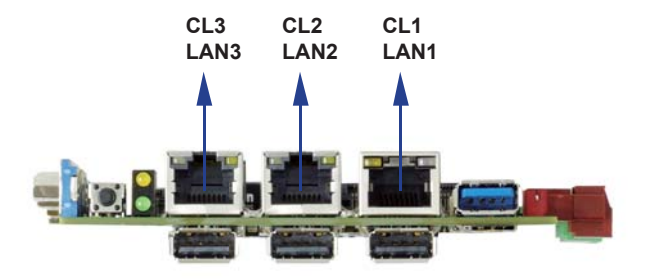

# 3-8-1 RJ45 LAN LED Behavior

#### • CL1 RJ45 LAN Connector---LED define Giga / 100MB Connector

| Pook side oon | Rig          | ght          | Left         |  |
|---------------|--------------|--------------|--------------|--|
| Dack side con | RED LED      | GREEN LED    | YELLOW LED   |  |
| Indicate      | GIGA LAN     | 100Mb LAN    | Active LED   |  |
|               | LINK (light) | LINK (light) | LINK (BIINK) |  |

#### • CL2 / CL3 RJ45 LAN Connector---LED define Giga / 100MB Connector

| Back side con  | Le                       | eft                       | Right                      |      |
|----------------|--------------------------|---------------------------|----------------------------|------|
| Dack Side COIT | RED LED                  | GREEN LED                 | YELLOW LED                 | 1444 |
| Indicate       | GIGA LAN<br>Link (light) | 100Mb LAN<br>Link (light) | Active LED<br>Link (Blink) |      |

#### 3-8-2 CL11 LAN signal out (2x4 pin 2.0 Wafer) (option)

| PIN NO. | Signal | PIN NO. | Signal |
|---------|--------|---------|--------|
| 1       | TR0-   | 5       | TR1-   |
| 2       | TR0+   | 6       | TR2+   |
| 3       | TR2+   | 7       | TR3-   |
| 4       | TR1+   | 8       | TR3+   |

# 3-9 Digital Input / Output / Watch Dog Time

• CIO1 DIO 0—3 (2x5 pin 2.0mm wafer)

| PIN NO. | Description | PIN NO. | Description |
|---------|-------------|---------|-------------|
| 1       | DI-0        | 2       | DO-3        |
| 3       | DI-1        | 4       | DO-2        |
| 5       | DI-2        | 6       | DO-1        |
| 7       | DI-3        | 8       | DO-0        |
| 9       | GND         | 10      | +5V         |

Note:

- 1. DI pin default pull up  $10K\Omega$  to +5V
- 2. If use need isolate circuit to control external device
- 3. F75111N-1 I2C bus address 0x9c
- 4. Mating connector: JST B10B-PHDSS or compatible
- 5. Cable housing: JST PHDR-10VS or compatible

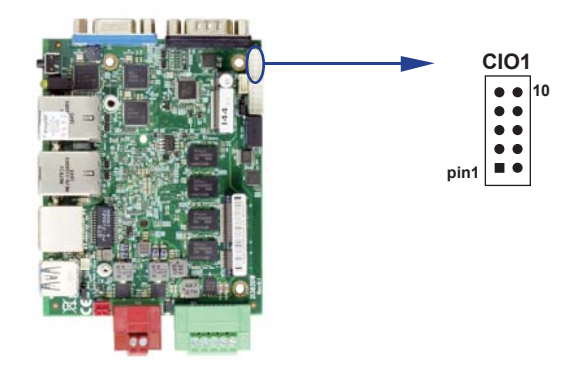

#### • For F75111N I<sup>2</sup>C watch dog timer device:

#### DC spec:

Input low Voltage (VIL): +0.8 Max,

Input High Voltage (VIH): +2V Min

Output low Current (IOL): 10mA (Min) VOL=0.4V

Output High Current (IOH): -10mA (Min) VOL=2.4V

Watch Dog Time value 0~255 sec

The system will be issued reset. When WDT is enable the hardware start down counter to zero.

The reset timer have 10~20% tolerance upon the Temperature.

Note: If want to SDK support. Please contact to sales window.

# 3-9-1 IO Device: F75111 CIO Utility

#### The Sample code source you can download from

Source file: CIO\_Utility\_Src\_v3.0.5\_w.zip http://tprd.info/lexwiki/index.php/IO\_Device:F75111\_CIO\_Utility Binary file: CIO\_Utility\_Bin\_v3.0.5\_x32\_w.zip CIO\_Utility\_Bin\_v3.0.5\_x64\_w.zip F75113 DLL : F75113.dll

#### We do the demo test with a test tool which DIx connect to DOx with Relay.

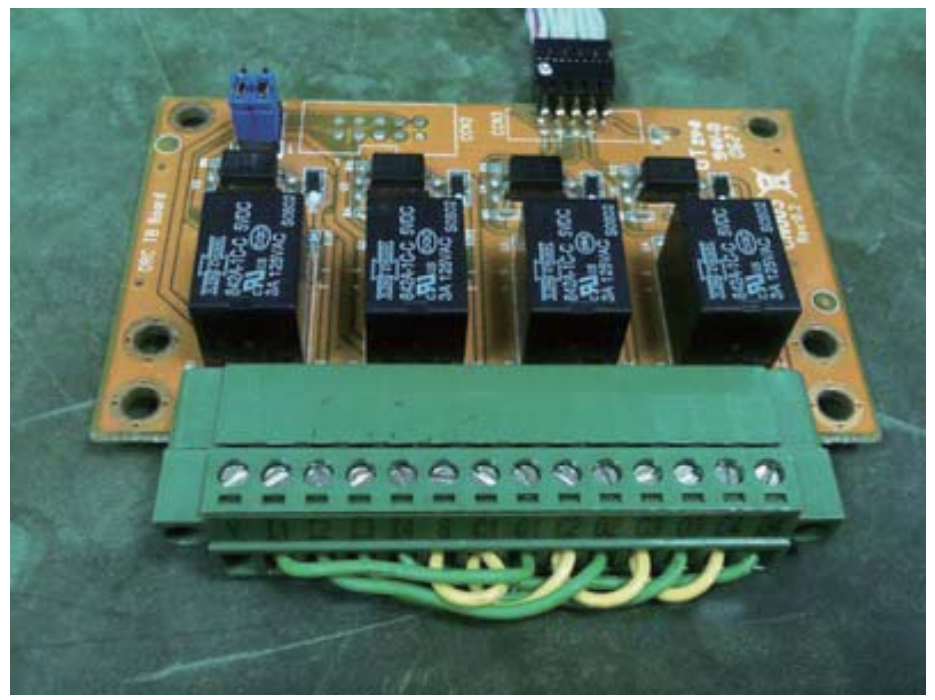

#### How to use this Demo Application

| CIO_Utility v3.0.4        |                                  |                                     | A CIO_Utility v3.0.4                                                  |
|---------------------------|----------------------------------|-------------------------------------|-----------------------------------------------------------------------|
| 210 Test<br>2120(Cl01)    | F75111(9<br>F75111(6<br>F75113(6 | PC) successful<br>E) fail<br>E fail | CIO Test<br>F75111(9C) successfu<br>F75111(6E) fail<br>F75113(6E fail |
| 7 6 5 4 3                 | 2                                | 1 0                                 | 7 6 5 4 <b>3 2 1 0</b>                                                |
| DO1                       | (                                | 0 0                                 | D01 O O O                                                             |
| DI1 status                | (                                | 0 0                                 | DI1 status                                                            |
| D02                       |                                  |                                     | DO2                                                                   |
| DI2 status                |                                  |                                     | DI2 status                                                            |
| SINGLE TEST LOOP TEST COU | IT 1                             |                                     | SINGLE TEST LOOP TEST COUNT 1                                         |
| NDT Test                  |                                  |                                     | WDT Test                                                              |
| F75111(9C) F75111(6E) F75 | 13(6E)                           |                                     | F75111(9C) F75111(6E) F75113(6E)                                      |
| Enable 10 Disab           | le                               |                                     | Enable 10 Disable                                                     |
|                           |                                  |                                     | Enable loop WDT status                                                |

| 140*2(CI01+0                  | CIO2) |              |        |   |                  | F75111<br>F75111 | L(9C)<br>L(6E) | successfi<br>fail |
|-------------------------------|-------|--------------|--------|---|------------------|------------------|----------------|-------------------|
|                               |       |              |        |   | 1                | F75113           | 3(6E           | fail              |
|                               | 7     | 6            | 5      | 4 | 3                | 2                | 1              | 0                 |
| DO1                           | ۲     | ۲            | ٢      | ۲ | ۲                | ۲                | ۲              | ٢                 |
| DI1 status                    | ۲     | ۲            | ۲      | ۲ | ۲                | ۲                | 0              | 0                 |
| D02                           |       |              |        |   |                  |                  |                |                   |
| DI2 status                    |       |              |        |   |                  |                  |                |                   |
|                               | T     | LOOP         | TEST   |   | OUNT             | 1                |                |                   |
| SHOLE TES                     |       |              |        |   |                  |                  |                |                   |
| T Test                        |       |              |        |   |                  |                  |                |                   |
| T Test<br>F75111(90           |       | F7511        | 1(6E)  |   | F7511            | 3(6E)            | ]              |                   |
| T Test<br>F75111(90<br>Enable | )     | <b>F7511</b> | .1(6E) |   | F7511<br>)isable | 3(6E)            | ]              |                   |

| D Test        |                                                                                         |                                                                                                    |                                                                                                    |                                                                                                    |                                                                                                    |                                                                                                    |                                                                                                    |                                                                                                    |
|---------------|-----------------------------------------------------------------------------------------|----------------------------------------------------------------------------------------------------|----------------------------------------------------------------------------------------------------|----------------------------------------------------------------------------------------------------|----------------------------------------------------------------------------------------------------|----------------------------------------------------------------------------------------------------|----------------------------------------------------------------------------------------------------|----------------------------------------------------------------------------------------------------|
| (75115_00110  |                                                                                         |                                                                                                    |                                                                                                    |                                                                                                    | -                                                                                                    | F7511<br>F7511<br>F7511                                                                                                    | 1(9C)<br>1(6E)<br>3(6E                                                                                                    | successful<br>fail<br>fail                                                                                                    |
|               | 7                                                                                       | 6                                                                                                   | 5                                                                                                    | 4                                                                                                    | 3                                                                                                    | 2                                                                                                    | 1                                                                                                    | 0                                                                                                    |
| DO1           |                                                                                         |                                                                                                    | ۲                                                                                                    | ۲                                                                                                    | ۲                                                                                                    | ۲                                                                                                    | ۲                                                                                                    | ۲                                                                                                    |
| DI1 status    | ۲                                                                                       | ۲                                                                                                   | ۲                                                                                                    | ۲                                                                                                    | ۲                                                                                                    | ۲                                                                                                    | ۲                                                                                                    |                                                                                                    |
| DO2           | ۲                                                                                       | ۲                                                                                                   | ۲                                                                                                    | ۲                                                                                                    | ۲                                                                                                    | ۲                                                                                                    | ۲                                                                                                    | ۲                                                                                                    |
| DI2 status    | ۲                                                                                       | ۲                                                                                                   | ۲                                                                                                    | ۲                                                                                                    | ۲                                                                                                    | ۲                                                                                                    | ۲                                                                                                    |                                                                                                    |
| SINGLE TEST   |                                                                                         | LOOP                                                                                                | TEST                                                                                                    |                                                                                                    | COUNT                                                                                                    | 1                                                                                                    |                                                                                                    |                                                                                                    |
| DT Test       |                                                                                         |                                                                                                    |                                                                                                    |                                                                                                    |                                                                                                    |                                                                                                    |                                                                                                    |                                                                                                    |
| F75111(9C)    |                                                                                         | F7511                                                                                               | 1(6E)                                                                                                    |                                                                                                    | F7511                                                                                                    | 3(6E)                                                                                                    |                                                                                                    |                                                                                                    |
| Enable        | 1                                                                                       | 0                                                                                                   | _                                                                                                    | [                                                                                                    | Disable                                                                                                    |                                                                                                    |                                                                                                    |                                                                                                    |
| 🗖 Enable loop | w                                                                                       | DT sta                                                                                              | atus                                                                                                    |                                                                                                    |                                                                                                    |                                                                                                    |                                                                                                    |                                                                                                    |
| D             | DO1<br>DI1 status<br>DO2<br>DI2 status<br>SINGLE TEST<br>T Test<br>F75111(9C)<br>Enable | 7<br>DO1<br>DII status<br>DO2<br>DI2 status<br>SINGLE TEST<br>T Test<br>F75111(9C)<br>Enable 1000 W | 7 6   D01 Image: Constraint of the second second sec | 7   6   5     D01   Image: Constraint of the second second seco | 7   6   5   4     D01   Image: Constraint of the status   Image: Constraint of the status   Image: Constraint of the status   Image: Constraint of the status     D02   Image: Constraint of the status   Image: Constraint of the status   Image: Constraint of the status   Image: Constraint of the status     D11   status   Image: Constraint of the status   Image: Constraint of the status   Image: Constraint of the status   Image: Constraint of the status     T   Test   Test   F75111(6E)   Image: Constraint of the status   Image: Constraint of the status     Image: Constraint of the status   Image: Constraint of the status   Image: Constraint of the status   Image: Constraint of the status | 7   6   5   4   3     D01   Image: Constraint of the status   Image: Constraint of the status   Image: Constraint of the status   Image: Constraint of the status   Image: Constraint of the status     D02   Image: Constraint of the status   Image: Constraint of the status   Image: Constraint of the status   Image: Constraint of the status     D11 status   Image: Constraint of the status   Image: Constraint of the status   Image: Constraint of the status   Image: Constraint of the status     D12 status   Image: Constraint of the status   Image: Constraint of the status   Image: Constraint of the status   Image: Constraint of the status | 7   6   5   4   3   2     D01   Image: Constraint of the status   Image: Constraint of the status   Image: Constraint of the status   Image: Constraint of the status   Image: Constraint of the status     D02   Image: Constraint of the status   Image: Constraint of the status   Image: Constraint of the status   Image: Constraint of the status     D12   Image: Constraint of the status   Image: Constraint of the status   Image: Constraint of the status   Image: Constraint of the status     Image: Constraint of the status   Image: Constraint of the status   Image: Constraint of the status   Image: Constraint of the status   Image: Constraint of the status | 7   6   5   4   3   2   1     D01   Image: Constraint of the status   Image: Constraint of the status   Image: Constraintof the status   Image: Constratus |

| BI+80(CI01+C | (02) |       |       | - |         | F7511<br>F7511<br>F7511 | 1(9C)<br>1(6E)<br>3(6E | successfu<br>fail<br>fail |
|--------------|------|-------|-------|---|---------|-------------------------|------------------------|---------------------------|
|              | 7    | 6     | 5     | 4 | 3       | 2                       | 1                      | 0                         |
| DO1          | ۲    | ۲     | ۲     | ۲ | ۲       | ۲                       | ۲                      | 0                         |
| DI1 status   | ۲    | ۲     | ۲     | ۲ | ۲       | ۲                       | ۲                      |                           |
| D02          |      |       |       |   |         |                         |                        |                           |
| DI2 status   |      |       |       |   |         |                         |                        |                           |
| SINGLE TES   | т    | LOOP  | TEST  |   | COUNT   | 1                       |                        |                           |
| DT Test      |      |       |       |   |         |                         |                        |                           |
| F75111(90    | )    | F7511 | 1(6E) |   | F7511   | 3(6E)                   |                        |                           |
| Enable       |      | 10    |       | [ | Disable |                         |                        |                           |
|              |      |       |       |   |         |                         |                        |                           |

Attention Please:You must be install vcredist\_x86.exe when first time you run the F75111\_DIO.exe DEMO AP,The vcredist\_x86.exe include all required DLL file.

- 1. Press the select your test "2i2o","4i4o","4i4o\*2","F75111CIO116", "F75113CIO116","8i+8o"
- 2. start test , select single mode or looptest

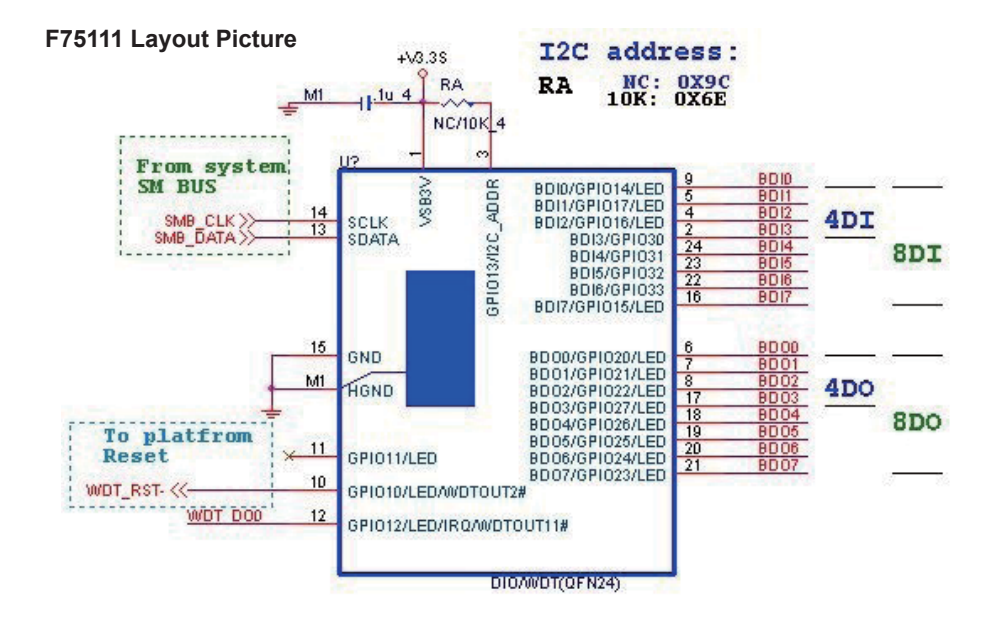

#### Introduction F75111

| Ir | nitial Internal F75111 port address (0x9c)                        |           |                                                      |   |
|----|-------------------------------------------------------------------|-----------|------------------------------------------------------|---|
| Į. | define GPIO1X, GPIO2X, GPIO3X to input or output                  |           |                                                      | ì |
| i  | and Enable WDT function pin                                       |           |                                                      | i |
| •  |                                                                   |           |                                                      | 1 |
| S  | et F75111 DI/DO ( sample code as below Get Input va               | lue/S     | et output value )                                    |   |
| Į. | DO: InterDigitalOutput(BYTE byteValue))                           |           |                                                      | ì |
| ÷  | DI: InterDigitalInput()                                           |           |                                                      | ł |
|    |                                                                   |           |                                                      | 1 |
| Ρ  | ULSE mode                                                         |           |                                                      |   |
| S  | ample to setting GP33, 32, 31, 30 output 1mS low pul              | se si     | gnal.                                                |   |
| Ľ  | {                                                                 |           |                                                      | ì |
| ł  | this->Write_Byte(F75111_INTERNAL_ADDR, GPIO3X_PULSE_CONTROL       | 0x00);    | //This is setting low,Level output                   | ł |
| ł  | this->Write_Byte(F75111_INTERNAL_ADDR, GPIO3X_PULSE_WIDTH_CONTROL | ., 0x01); | //This selects the pulse width to $1\ensuremath{mS}$ | ł |
| i  | this->Write_Byte(F75111_INTERNAL_ADDR, GPIO3X_CONTROL_MODE,       | 0x0F);    | //This is setting the GP33, 32, 31, 30 to            | , |
| ÷  | output function.                                                  |           |                                                      | ł |
| ÷  | this->Write_Byte(F75111_INTERNAL_ADDR, GPIO3X_Output_Data ,       | 0x0F);    | //This is setting the GP33, 32, 31, 30               | ł |
| ÷  | output data.                                                      |           |                                                      | ł |
|    | }                                                                 |           |                                                      | 1 |

#### Initial internal F75111

| - |                                                                             |         |                                 | - |
|---|-----------------------------------------------------------------------------|---------|---------------------------------|---|
| i | void F75111::InitInternalF75111()                                           |         |                                 | i |
| 1 | {                                                                           |         |                                 | ļ |
| 1 | $this \text{-} W rite\_Byte(F75111\_INTERNAL\_ADDR, GPIO1X\_CONTROL\_MODE)$ | ,0x00); | //set GPIO1X to Input function  | ł |
| i | this->Write_Byte(F75111_INTERNAL_ADDR,GPIO3X_CONTROL_MODE                   | ,0x00); | //set GPIO3X to Input function  | 1 |
| ! | this->Write_Byte(F75111_INTERNAL_ADDR,GPIO2X_CONTROL_MODE                   | ,0xFF); | //set GPIO2X to Output function | 1 |
| 1 |                                                                             |         |                                 | 1 |
| 1 | this->Write_Byte(F75111_INTERNAL_ADDR,F75111_CONFIGURATION,                 | 0x03);  | //Enable WDT OUT function       | 1 |
| ľ | }                                                                           |         |                                 | 1 |
| • |                                                                             |         |                                 | 1 |

#### Set output value

| void F75111::InterDigitalOutput(BYTE byteValue)                     |                             |
|---------------------------------------------------------------------|-----------------------------|
| {                                                                   |                             |
| BYTE byteData = 0;                                                  |                             |
| byteData = (byteData & 0x01 )? byteValue + 0x01 : byteValue;        |                             |
| byteData = (byteData & 0x02 )? byteValue + 0x02 : byteValue;        |                             |
| byteData = (byteData & 0x04 )? byteValue + 0x04 : byteValue;        |                             |
| byteData = (byteData & 0x80 )? byteValue + 0x08 : byteValue;        |                             |
| byteData = (byteData & 0x40 )? byteValue + 0x10 : byteValue;        |                             |
| byteData = (byteData & 0x20 )? byteValue + 0x20 : byteValue;        |                             |
| byteData = (byteData & 0x10 )? byteValue + 0x40 : byteValue;        |                             |
| byteData = (byteData & 0x08 )? byteValue + 0x80 : byteValue;        | // get value bit by bit     |
|                                                                     |                             |
| this->Write_Byte(F75111_INTERNAL_ADDR,GPIO2X_OUTPUT_DATA,byteData); | // write byteData value via |
| GPIO2X output pin                                                   |                             |
| }                                                                   |                             |
|                                                                     |                             |
```
Get Input value
  BYTE F75111::InterDigitalInput()
  {
 BYTE byteGPIO1X = 0;
  BYTE byteGPIO3X = 0;
  BYTE byteData
                    = 0;
 this->Read Byte(F75111 INTERNAL ADDR,GPIO1X INPUT DATA,&byteGPIO1X); // Get value from GPIO1X
  this->Read Byte(F75111 INTERNAL ADDR,GPIO3X INPUT DATA,&byteGPIO3X); // Get value from GPIO3X
  byteGPIO1X = byteGPIO1X & 0xF0;
                                                                                 // Mask unuseful value
  byteGPIO3X = byteGPIO3X & 0x0F;
                                                                                 // Mask unuseful value
  byteData = ( byteGPIO1X & 0x10 )? byteData + 0x01 : byteData;
  byteData = ( byteGPIO1X & 0x80 )? byteData + 0x02 : byteData;
  byteData = ( byteGPIO1X & 0x40 )? byteData + 0x04 : byteData;
  byteData = ( byteGPIO3X & 0x01 )? byteData + 0x08 : byteData;
  byteData = ( byteGPIO3X & 0x02 )? byteData + 0x10 : byteData;
  byteData = ( byteGPIO3X & 0x04 )? byteData + 0x20 : byteData;
  byteData = ( byteGPIO3X & 0x08 )? byteData + 0x40 : byteData;
  byteData = ( byteGPIO1X & 0x20 )? byteData + 0x80 : byteData; // Get correct DI value from GPIO1X & GPIO3X
  return byteData;
  }
```

#### define F75111 pin in F75111.h

| 1 | //      |                             |       |    |                               |              |     |
|---|---------|-----------------------------|-------|----|-------------------------------|--------------|-----|
|   | #define | F75111 INTERNAL ADDR        | 0x9C  | // | OnBoard F75111 Chipset        |              |     |
|   | #define | F75111_EXTERNAL_ADDR        | 0x6E  | // | External F75111 Chipset       |              |     |
| 1 | //      |                             |       |    |                               |              |     |
| 1 | #define | F75111_CONFIGURATION        | 0x03  | // | Configure GPIO13 to WDT2 Fi   | unction      |     |
| 1 | //      |                             |       |    |                               |              |     |
| 1 | #define | GPIO1X_CONTROL_MODE         | 0x10  | // | Select Output Mode or Input M | ode          |     |
|   | #define | GPIO2X_CONTROL_MODE         | 0x20  | // | Select GPIO2X Output Mode c   | or Input Mod | e   |
|   | #define | GPI03X_CONTROL_MODE         | 0x40  | // | Select GPIO3X Output Mode c   | or Input Mod | e   |
| 1 | //      |                             | 0v12  | ,, | GPIO1X Input                  |              |     |
| 1 | #define |                             | 0x42  | "  | GPI03X Input                  |              |     |
| 1 | //      |                             |       |    |                               |              |     |
| 1 | #define | GPIO2X_OUTPUT_DATA          | 0x21  | // | GPIO2X Output                 |              | 1   |
| 1 | //      |                             |       |    |                               |              |     |
| 1 | #define | GPIO1X_PULSE_CONTROL        | 0x13  | // | GPIO1x Level/Pulse Control R  | egister      |     |
| 1 |         |                             |       | // | 0:Level Mode                  |              |     |
| 1 |         |                             |       | // | 1:Pulse Mode                  |              |     |
|   | #define | GPIO1X_PULSE_WIDTH_CONTROL  | 0x14  | // | GPIO1x Pulse Width Control R  | egister      |     |
| 1 | #define | GP1_PSWIDTH_500US           | 0x00  | // | When select Pulse mode:       | 500          | us. |
| į | #define | GP1_PSWIDTH_1MS             | 0x01  | // | When select Pulse mode:       | 1            | ms. |
|   | #define | GP1_PSWIDTH_20MS            | 0x02  | // | When select Pulse mode:       | 20           | ms. |
|   | #define | GP1_PSWIDTH_100MS           | 0x03  | // | When select Pulse mode:       | 100          | ms. |
|   | //      |                             | 0.000 |    | CDIO2x Laval/Dulas Control D  |              |     |
| 1 | #ueime  | GFIOZX_FOLSE_CONTROL        | 0823  | "  | 0:1 ovel Mede                 | egistei      |     |
| į |         |                             |       | "  |                               |              |     |
| į | #define | GPIO2X PUILSE WIDTH CONTROL | 0x24  | "  | GPIO2x Pulse Width Control R  | eaister      |     |
|   | #define | GP2 PSWIDTH 500US           | 0x00  | "  | When select Pulse mode:       | 500          | 115 |
|   | #define | GP2_PSWIDTH_1MS             | 0x01  | ,, | When select Pulse mode:       | 1            | ms  |
| 1 | #define | GP2 PSWIDTH 20MS            | 0x02  |    | When select Pulse mode:       | 20           | ms. |
| 1 | #define | GP2 PSWIDTH 100MS           | 0x03  | // | When select Pulse mode:       | 100          | ms. |
| 1 | //      |                             |       |    |                               |              |     |
| 1 | #define | GPIO3X_PULSE_CONTROL        | 0x43  | // | GPIO3x Level/Pulse Control R  | egister      |     |
| 1 |         |                             |       | // | 0:Level Mode                  |              |     |
|   |         |                             |       | // | 1:Pulse Mode                  |              |     |
|   | #define | GPIO3X_Output_Data          | 0x41  | // | GPIO3x Output Data Register   |              |     |
|   | #define | GPIO3X_PULSE_WIDTH_CONTROL  | 0x44  | // | GPIO3x Pulse Width Control R  | egister      |     |
|   | #define | GP3_PSWIDTH_500US           | 0x00  | // | When select Pulse mode:       | 500          | us. |
|   | #define | GP3_PSWIDTH_1MS             | 0x01  | // | When select Pulse mode:       | 1            | ms. |
| i | #define | GP3_PSWIDTH_20MS            | 0x02  | // | When select Pulse mode:       | 20           | ms. |
|   | #define | GP3_PSWIDTH_100MS           | 0x03  | // | When select Pulse mode:       | 100          | ms. |
|   | //      |                             |       |    |                               |              |     |
|   |         |                             |       |    |                               |              | /   |

### 3-9-2 IO Device: F75111 CIO Utility CIO116 The Sample code source you can download from

Source file: CIO\_Utility\_Src\_v3.0.3.tar.gz

#### Binary file: CIO\_Utility\_Bin\_v3.0.3\_x32.tar.gz CIO\_Utility\_Bin\_v3.0.3\_x64.tar.gz

http://tprd.info/lexwiki/index.php/IO\_Device:F75111\_CIO\_Utility\_CIO116

#### How to use this Demo Application

|                                                      | ility v2.6                                                                                                    | CIO_Utility v2.6 📃 📵 😣                                                                                                    |
|------------------------------------------------------|----------------------------------------------------------------------------------------------------|----------------------------------------------------------------------------------------------------|
| DIO Test                                             | Customize F75111 Address: 0x 📴<br>Customize Second F75111 Address: 0x 6E                                                                                                    | DIO Test Customize F75111 Address: 0x 9C<br>Customize Second F75111 Address: 0x 6E                                                                                                    |
| Selection Mod                                        | e 💌 🗆 second 75111                                                                                                    | Selection Mode                                                                                                    |
| DO1 Status<br>DI1 Status<br>DO2 Status<br>DI2 Status | 7     6     5     4     3     2     1     0       1     1     1     1     1     1     1     1                                                                                                    | 7       6       5       4       3       2       1       0         D01 Status       1       1       1       1       1       1       1       1         D11 Status       1       1       1       1       1       1       1       1       1         D02 Status       1       1       1       1       1       1       1       1       1         D12 Status       1       1       1       1       1       1       1       1       1       1                                                                                                    |
|                                                      | CIO_Utility v2.6 🕒 🖨 🖏                                                                                                    | CIO_Utility v2.6 🛛 🔵 🗊 😣                                                                                                    |
| DIO Test                                             | Customize F75111 Address: 0x 9C<br>Customize Second F75111 Address: 0x 6E                                                                                                    | DIO Test<br>Customize F75111 Address: 0x 9C<br>Customize Second F75111 Address: 0x 6E                                                                                                    |
| Selection Mod                                        | e                                                                                                    | Selection Mode                                                                                                    |
| DO1 Status<br>DI1 Status<br>DO2 Status<br>DI2 Status | 7       6       5       4       3       2       1       0         1       1       1       1       1       1       0         1       1       1       1       1       1       0         1       1       1       1       1       1       0         1       1       1       1       1       1       1         1       1       1       1       1       1       1         1       1       1       1       1       1       1         1       1       1       1       1       1       1         1       1       1       1       1       1       1 | 7       6       5       4       3       2       1       0         DO1 Status       Image: Constraint of the status       Image: Constraint of the status       I |
|                                                      | CIO_Utility v2.6 🛛 🖨 🖲 🥥                                                                                                    |                                                                                                    |
| DIO Test                                             | Customize F75111 Address: 0x 9C                                                                                                    |                                                                                                    |
| Selection Mod                                        | e                                                                                                    |                                                                                                    |
| DO1 Status<br>DI1 Status<br>DO2 Status               | 7 6 5 4 3 2 1 0                                                                                                    |                                                                                                    |
| DI2 Status                                           |                                                                                                    |                                                                                                    |

Before executing the program began, Please switch to the highest authority , continued second F75111 ,chmod 777 and root:  $\$ 

- 1. Press the select your test "2i2o", "4i4o", "8i8o", "CIO1616"
- 2. If you test CIO1616 checkbutton second 75111
- 3. start button , select single mode or looptest

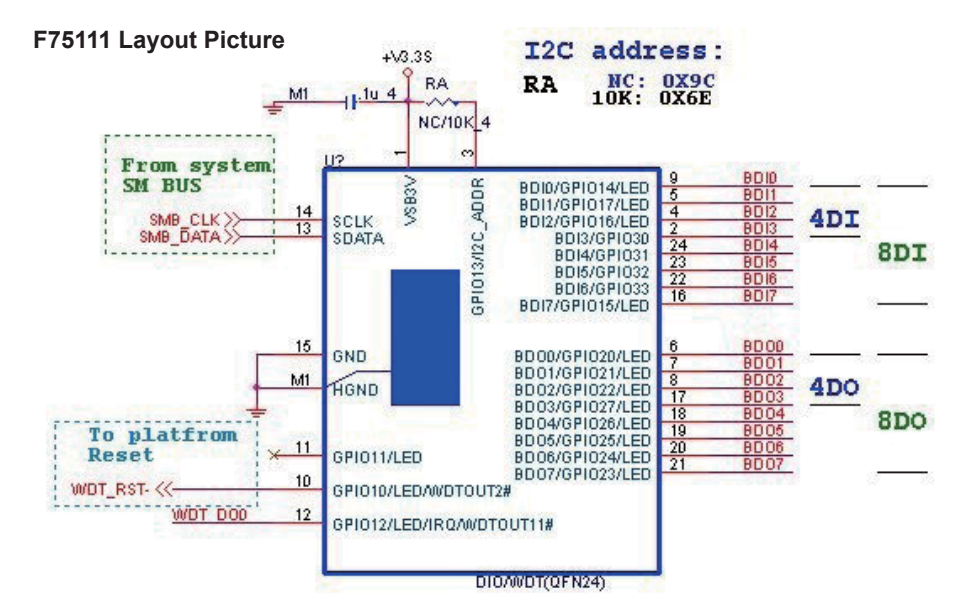

#### Introduction

#### Initial Internal F75111 port address (0x9c)

| define GPIO1X, GPIO2X, GPIO3X to input or output<br>and Enable WDT function pin                                                  |                                                                                             |
|----------------------------------------------------------------------------------------------------|---------------------------------------------------------------------------------------------|
| Set F75111 DI/DO ( sample code as below Get Input val                                                                            | ue/Set output value )                                                                       |
| DO: InterDigitalOutput(BYTE byteValue))<br>DI: InterDigitalInput()                                                               |                                                                                             |
| PULSE mode                                                                                                    | ,                                                                                           |
| Sample to setting GP33, 32, 31, 30 output 1mS low pulse signal.                                                                  |                                                                                             |
| this->Write_Byte(F75111_INTERNAL_ADDR, GPIO3X_PULSE_CONTROL,<br>this->Write_Byte(F75111_INTERNAL_ADDR, GPIO3X_PULSE_WIDTH_CONTRO | 0x00); //This is setting low pulse output<br>L,0x01); //This selects the pulse width to 1mS |
| to output function.                                                                                                    |                                                                                             |
| this->Write_Byte(F75111_INTERNAL_ADDR, GPIO3X_Output_Data ,<br>output data.                                                      | UxU⊢); // I his is setting the GP33, 32, 31, 30                                             |

#### Initial internal F75111

I.

I

I.

I

I

I

I

I

ī.

t

ī.

I

ь.

|   | <pre>void F75111::InitInternalF75111() { this-&gt;Write_Byte(F75111_INTERNAL_ADDR,GPI01X_CONTROL_MODE ,0x00); //set GPI01X to Input function this-&gt;Write_Byte(F75111_INTERNAL_ADDR,GPI03X_CONTROL_MODE ,0x00); //set GPI03X to Input function this-&gt;Write_Byte(F75111_INTERNAL_ADDR,GPI02X_CONTROL_MODE ,0xFF); //set GPI02X to Output function this-&gt;Write_Byte(F75111_INTERNAL_ADDR,F75111_CONFIGURATION ,0x03); //Enable WDT OUT function }</pre> |   |
|---|----------------------------------------------------------------------------------------------------|---|
| s | et output value                                                                                                    | - |
|   | void F75111::InterDigitalOutput(BYTE byteValue)<br>{<br>BYTE byteData = 0;                                                                                                    |   |
|   | byteData = (byteData & 0x01 )? byteValue + 0x01 : byteValue;<br>byteData = (byteData & 0x02 )? byteValue + 0x02 : byteValue;                                                                                                    |   |
|   | byteData = (byteData & 0x04 )? byteValue + 0x04 : byteValue;<br>byteData = (byteData & 0x80 )? byteValue + 0x08 : byteValue;<br>byteData = (byteData & 0x40 )? byteValue + 0x10 : byteValue;                                                                                                    |   |
| ļ | byteData = (byteData & 0x20 )? byteValue + 0x20 : byteValue;                                                                                                    |   |

byteData = (byteData & 0x10 )? byteValue + 0x40 : byteValue; byteData = (byteData & 0x08 )? byteValue + 0x80 : byteValue;

// get value bit by bit

I

t

I

I

I

I

ı

ı

ı

i,

i,

I

| this->Write_Byte(F75111_INTERNAL_ADDR,GPIO2X_OUTPUT_DATA,byteData); | // write byteData value via |
|---------------------------------------------------------------------|-----------------------------|
| GPIO2X output pin                                                   |                             |
| }                                                                   |                             |

#### Get Input value

```
BYTE F75111::InterDigitalInput()
{
BYTE byteGPIO1X = 0;
BYTE byteGPIO3X = 0;
BYTE byteData
                   = 0:
this->Read Byte(F75111 INTERNAL ADDR,GPIO1X INPUT DATA,&byteGPIO1X); // Get value from GPIO1X
this->Read Byte(F75111 INTERNAL ADDR,GPIO3X INPUT DATA,&byteGPIO3X); // Get value from GPIO3X
byteGPIO1X = byteGPIO1X & 0xF0;
                                                                              // Mask unuseful value
byteGPIO3X = byteGPIO3X & 0x0F;
                                                                              // Mask unuseful value
byteData = ( byteGPIO1X & 0x10 )? byteData + 0x01 : byteData;
byteData = ( byteGPIO1X & 0x80 )? byteData + 0x02 : byteData;
byteData = ( byteGPIO1X & 0x40 )? byteData + 0x04 : byteData;
byteData = ( byteGPIO3X & 0x01 )? byteData + 0x08 : byteData;
byteData = ( byteGPIO3X & 0x02 )? byteData + 0x10 : byteData;
byteData = ( byteGPIO3X & 0x04 )? byteData + 0x20 : byteData;
byteData = ( byteGPIO3X & 0x08 )? byteData + 0x40 : byteData;
byteData = (byteGPIO1X & 0x20)? byteData + 0x80: byteData; // Get correct DI value from GPIO1X & GPIO3X
return byteData;
}
```

### define F75111 pin in F75111.h

| · · · · · · · · · · · · · · · · · · · |                            |      |      |                             |                 |       |
|---------------------------------------|----------------------------|------|------|-----------------------------|-----------------|-------|
| I #define                             | E75111 INTERNAL ADDR       | 0x9C | //   | OnBoard E75111 Chipset      |                 |       |
| u #define                             | F75111 EXTERNAL ADDR       | 0x6E |      | External F75111 Chipset     |                 |       |
| <br>  //                              |                            |      |      |                             |                 |       |
| #define                               | F75111 CONFIGURATION       | 0x03 | // ( | Configure GPIO13 to WDT2    | Function        |       |
| //                                    | _                          |      |      |                             |                 |       |
| #define                               | GPIO1X_CONTROL_MODE        | 0x10 | // : | Select Output Mode or Input | t Mode          |       |
| #define                               | GPIO2X_CONTROL_MODE        | 0x20 | // : | Select GPIO2X Output Mod    | e or Input Mode | e     |
| #define                               | GPIO3X_CONTROL_MODE        | 0x40 | // : | Select GPIO3X Output Mod    | e or Input Mode | e i   |
| //                                    |                            |      |      |                             |                 |       |
| #define                               | GPIO1X_INPUT_DATA          | 0x12 | // ( | GPIO1X Input                |                 |       |
| #define                               | GPIO3X_INPUT_DATA          | 0x42 | // ( | GPIO3X Input                |                 | 1     |
| //                                    |                            |      |      |                             |                 | 1     |
| #define                               | GPIO2X_OUTPUT_DATA         | 0x21 | // ( | GPIO2X Output               |                 |       |
| I //                                  |                            |      |      |                             |                 |       |
| I #define                             | GPIO1X_PULSE_CONTROL       | 0x13 | // ( | GPIO1x Level/Pulse Contro   | Register        |       |
| 1                                     |                            |      | // ( |                             |                 |       |
| I<br>I — 4 - 6                        |                            | 044  |      | 1:Puise Mode                | I Da sista s    |       |
|                                       | CP1 PSWIDTH FOOLS          | 0x14 | // 0 | GPIOTX Pulse Width Contro   | FOO             |       |
| Hoeline<br>H #dofino                  | GP1_PSWIDTH_30003          | 0x00 | // \ | When select Pulse mode:     | 500<br>1 mc     | us.   |
| Hoefine                               |                            | 0x01 |      | When select Pulse mode:     | 1 IIIS.         |       |
| I #define                             | GP1_PSWIDTH_2000S          | 0x02 | // \ | When select Pulse mode:     | 20 ms.          | me    |
| #denne                                |                            | 0,00 |      |                             | 100             | 1113. |
| u ''<br>#define                       | GPIO2X PULSE CONTROL       | 0x23 | // ( | GPIO2x Level/Pulse Control  | Register        |       |
| 1                                     |                            |      | // ( | 0:Level Mode                | <u>9</u>        |       |
| 1<br>1                                |                            |      | // · | 1:Pulse Mode                |                 |       |
| u<br>#define                          | GPIO2X_PULSE_WIDTH_CONTROL | 0x24 | // ( | GPIO2x Pulse Width Contro   | l Register      |       |
| #define                               | GP2_PSWIDTH_500US          | 0x00 | // \ | When select Pulse mode:     | 500             | us.   |
| #define                               | GP2_PSWIDTH_1MS            | 0x01 | // \ | When select Pulse mode:     | 1 ms.           |       |
| #define                               | GP2_PSWIDTH_20MS           | 0x02 | // \ | When select Pulse mode:     | 20 ms.          |       |
| #define                               | GP2_PSWIDTH_100MS          | 0x03 | // \ | When select Pulse mode:     | 100             | ms.   |
| ۱ //                                  |                            |      |      |                             |                 |       |
| #define                               | GPIO3X_PULSE_CONTROL       | 0x43 | // ( | GPIO3x Level/Pulse Contro   | l Register      |       |
|                                       |                            |      | // ( | 0:Level Mode                |                 |       |
|                                       |                            |      | // · | 1:Pulse Mode                |                 |       |
| #define                               | GPIO3X_Output_Data         | 0x41 | // ( | GPIO3x Output Data Regist   | er              |       |
| #define                               | GPIO3X_PULSE_WIDTH_CONTROL | 0x44 | // ( | GPIO3x Pulse Width Contro   | l Register      |       |
| #define                               | GP3_PSWIDTH_500US          | 0x00 | // \ | When select Pulse mode:     | 500             | us.   |
| #define                               | GP3_PSWIDTH_1MS            | 0x01 | // \ | When select Pulse mode:     | 1 ms.           |       |
| I #define                             | GP3_PSWIDTH_20MS           | 0x02 | // \ | When select Pulse mode:     | 20 ms.          |       |
| Hefine                                | GP3_PSWIDTH_100MS          | 0x03 | // \ | When select Pulse mode:     | 100             | ms. I |
| ı //                                  |                            |      |      |                             |                 |       |

### 3-10 SMBus Interface

### • CO1: SMBus 4 pin (1x4 pin 1.25mm Wafer)

| PIN NO. | DESCRIPTION |
|---------|-------------|
| 1       | +3.3V       |
| 2       | GND         |
| 3       | SMBus Clock |
| 4       | MBus DATA   |

Note:

1. Mating connector: MOLEX 53047-0410 or compatible

2. Cable housing: MOLEX 51021-0400 or compatible

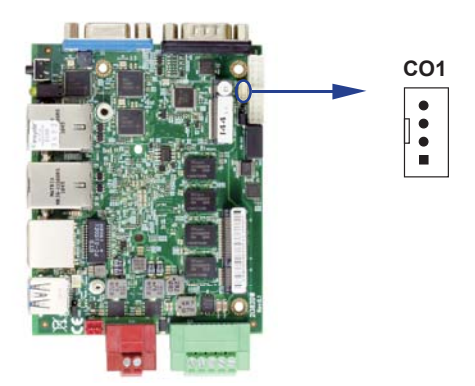

### 3-11 CLPC1: for LPC signal 2x5 pin wafer (2.0mm)

| PIN NO. | DESCRIPTION | PIN NO. | DESCRIPTION |
|---------|-------------|---------|-------------|
| 1       | AD3         | 2       | CLK         |
| 3       | AD2         | 4       | FRAME       |
| 5       | AD1         | 6       | RESET       |
| 7       | AD0         | 8       | SERIAL IRQ  |
| 9       | GND         | 10      | +3.3V       |

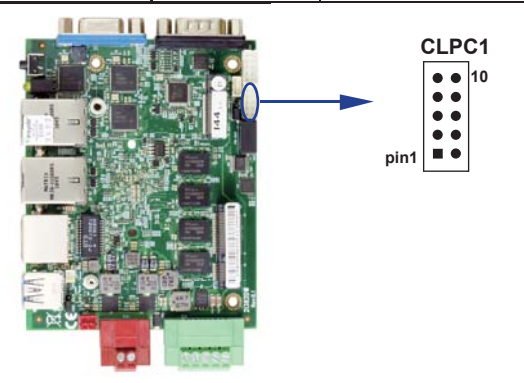

### 3-12 PCI Express Mini card

|         | 1                    |         |             |
|---------|----------------------|---------|-------------|
| PIN NO. | Description          | PIN NO. | Description |
| 1       | NC                   | 2       | +3.3V       |
| 3       | NC                   | 4       | GND         |
| 5       | NC                   | 6       | +1.5V       |
| 7       | NC                   | 8       | UIM_PWR     |
| 9       | GND                  | 10      | UIM_DATA    |
| 11      | PCIe-CLK-            | 12      | UIM_CLK     |
| 13      | PCIe-CLK+            | 14      | UIM_RESET   |
| 15      | GND                  | 16      | UIM_VPP     |
|         | KEY                  |         |             |
| 17      | NC                   | 18      | GND         |
| 19      | NC                   | 20      | NC          |
| 21      | GND                  | 22      | RST-        |
| 23      | PCIe-RX- / mSATA-RX+ | 24      | +3.3V       |
| 25      | PCIe-RX+ / mSATA-RX- | 26      | GND         |
| 27      | GND                  | 28      | +1.5V       |
| 29      | GND                  | 30      | SMB-CLK     |
| 31      | PCIe-TX- / mSATA-TX- | 32      | SMB-DATA    |
| 33      | PCIe-TX+ / mSATA-TX+ | 34      | GND         |
| 35      | GND                  | 36      | USB-DATA-   |
| 37      | GND                  | 38      | USB-DATA+   |
| 39      | +3.3V                | 40      | GND         |
| 41      | +3.3V                | 42      | NC          |
| 43      | NC                   | 44      | NC          |
| 45      | NC                   | 46      | NC          |
| 47      | NC                   | 48      | +1.5V       |
| 49      | NC                   | 50      | GND         |
| 51      | mSATA-Detect         | 52      | +3.3V       |

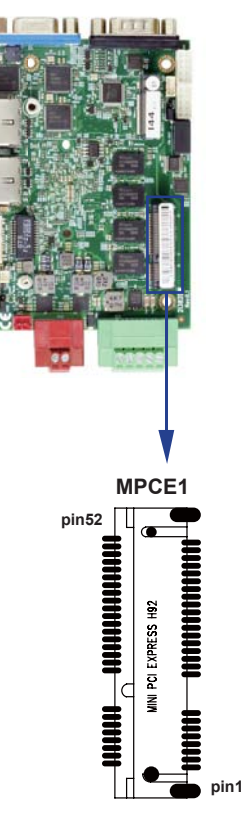

Note :

1. MPCE1 USB Share CU4

2. MPCE1 Pin 8, 10, 12, 14, 16 for SIM1 card reader use.

### 3-13 SIM1: Nano SIM Card Push-Push (option) Follow ISO 7816-2 Smart Card Standard.

| PIN NO. | DESCRIPTION | PIN NO. | DESCRIPTION |
|---------|-------------|---------|-------------|
| 1       | VCC         | 5       | GND         |
| 2       | RST         | 6       | VPP         |
| 3       | CLK         | 7       | DATA        |
| 4       | NC          | 8       | NC          |

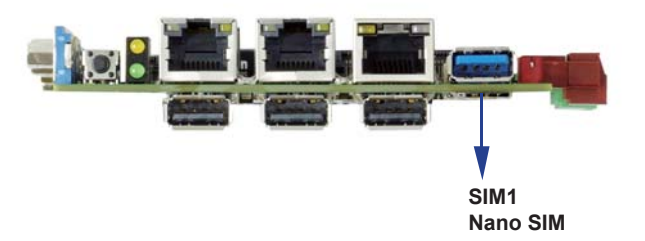

### 3-14 PCI Express M.2 B key Mini card

 NGFF1: Support SATA-based SSD Interface (Mini card socket 75 pin) NGFF1: size 2242

| PIN NO. | Description | PIN NO. | Description |
|---------|-------------|---------|-------------|
| 1       | GND         | 2       | +3.3V       |
| 3       | GND         | 4       | +3.3V       |
| 5       | NC          | 6       | NC          |
| 7       | NC          | 8       | NC          |
| 9       | NC          | 10      | NC          |
| 11      | NC          |         |             |
|         | Bł          | <ΕY     |             |
| 21      | GND         | 20      | NC          |
| 23      | NC          | 22      | NC          |
| 25      | NC          | 24      | NC          |
| 27      | GND         | 26      | NC          |
| 29      | NC          | 28      | NC          |
| 31      | NC          | 30      | NC          |
| 33      | GND         | 32      | NC          |
| 35      | NC          | 34      | NC          |
| 37      | NC          | 36      | NC          |
| 39      | GND         | 38      | DEVSLP      |
| 41      | mSATA-RX+   | 40      | NC          |
| 43      | mSATA-RX-   | 42      | NC          |
| 45      | GND         | 44      | NC          |
| 47      | mSATA-TX-   | 46      | NC          |
| 49      | mSATA-TX+   | 48      | NC          |
| 51      | GND         | 50      | NC          |
| 53      | NC          | 52      | NC          |
| 55      | NC          | 54      | NC          |
| 57      | GND         | 56      | NC          |
| 59      | NC          | 58      | NC          |
| 61      | NC          | 60      | NC          |
| 63      | NC          | 62      | NC          |
| 65      | NC          | 64      | NC          |
| 67      | NC          | 66      | NC          |
| 69      | GND         | 68      | NC          |
| 71      | GND         | 70      | +3.3V       |
| 73      | GND         | 72      | +3.3V       |
| 75      | GND         | 74      | +3.3V       |

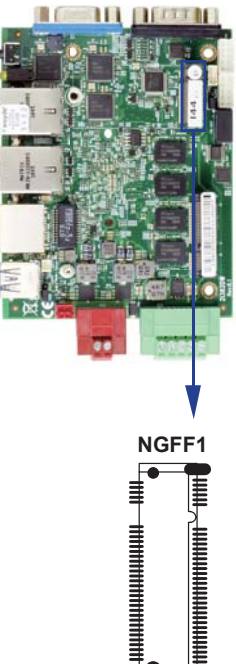

## **Chapter-4**

### Introduction of BIOS

The BIOS is a program located in the Flash Memory on the motherboard.

This program is a bridge between motherboard and operating system.

When you start the computer, the BIOS program gains control.

The BIOS first operates an auto-diagnostic test called POST (Power on Self Test) for all the necessary hardware, it detects the entire hardware devices and configures the parameters of the hardware synchronization. After these tasks are completed, BIOS will give control of the computer back to operating system (OS). Since the BIOS is the only channel for hardware and software to communicate with, it is the key factor of system stability and of ensuring your system performance at best.

In the BIOS Setup main menu, you can see several options. We will explain these options in the following pages. First, let us see the function keys you may use here:

Press <Esc> to quit the BIOS Setup.

Press  $\uparrow\downarrow \leftarrow \rightarrow$  (up, down, left, right) to choose the option you want to confirm or modify. Press <F10> to save these parameters and to exit the BIOS Setup menu after you complete

the setup of BIOS parameters.

Press Page Up / Page Down or +/- keys to modify the BIOS parameters for the active option.

### 4-1 Enter Setup

Power on the computer and press <Del> key immediately to enter Setup. If the message disappears before your respond but you still wish to enter Setup, restart the system by turning it OFF then ON or pressing the "RESET" button on the system case. You may also restart the system by simultaneously pressing <Ctrl>, <Alt> and <Delete> keys.

### 4-2 BIOS Menu Screen & Function Keys

|                                                                                                    | InsydeH20 Setup Utility                                                                                             | Rev. 5.0                                                                                                    |
|----------------------------------------------------------------------------------------------------|----------------------------------------------------------------------------------------------------|----------------------------------------------------------------------------------------------------|
| Main Advanced Security Power Boot                                                                                                    | Exit                                                                                                    |                                                                                                    |
| BIOS Version<br>Build Date<br>Build Time<br>Processor Type<br>System Henory Speed<br>Cache RAM<br>Total Hemory<br>Platform firmware Information | 21382DVV D1<br>03/03/2020<br>14:02:00<br>Intel(R) Celeron (R) CPU J1900 @ 1.99GHz<br>1333 HHz<br>2048 KB<br>2048 HB | This is the help for the hour, minute,<br>second field. Valid range is from 0 to<br>23, 0 to 59, 0 to 59. INCREASE/REDUCE : +<br>/ |
| BXT SOC                                                                                                    | B1 Stepping                                                                                                    |                                                                                                    |
| System Time<br>System Date                                                                                                    | [00:23:34]<br>[05/26/2020]                                                                                          |                                                                                                    |
|                                                                                                    |                                                                                                    |                                                                                                    |
|                                                                                                    |                                                                                                    |                                                                                                    |
|                                                                                                    |                                                                                                    |                                                                                                    |
|                                                                                                    |                                                                                                    |                                                                                                    |
|                                                                                                    |                                                                                                    |                                                                                                    |
| F1 Help ↑\\$elect Item<br>Esc Exit ←Select Menu                                                                                                 | F5/F6 Change Values<br>Enter Select ► SubHenu                                                                       | F9 Setup Defaults<br>F10 Save and Exit                                                                                             |

In the above BIOS Setup main menu of, you can see several options.

We will explain these options step by step in the following pages of this chapter, but let us first see a short description of the function keys you may use here:

- Press  $\leftarrow \rightarrow$  (left, right) to select screen;
- Press 11 (up, down) to choose, in the main menu, the option you want to confirm or to modify.
- Press <Enter> to select.
- Press <+>/<-> or <F5>/<F6> keys when you want to modify the BIOS parameters for the active option.
- [F1]: General help.
- [F9]: Optimized defaults.
- [F10]: Save & Exit.
- Press <Esc> to quit the BIOS Setup.

### 4-3 General Help

|                                                                                                    |                                                                                                    | InsydeH20 Setup Utility                       | Rev. 5.0                               |  |  |
|----------------------------------------------------------------------------------------------------|----------------------------------------------------------------------------------------------------|-----------------------------------------------|----------------------------------------|--|--|
| Main Advanced                                                                                                    | Security Power Boot Exit                                                                                                    |                                               |                                        |  |  |
|                                                                                                    |                                                                                                    | [General Help]                                |                                        |  |  |
| The Setup Utilit<br>system's configu<br>system parameter<br>Load setup defau                                                                                                    | The Setup Utility is a ROH-based configuration utility that displays the<br>system's configuration status and provides users with a tool to set their<br>system parameters. Setting incorrect values may cause system boot failure:<br>.oad setup default values to recover |                                               |                                        |  |  |
| <left right=""> Sel<br/><up down=""> Select<br/><enter> Select o<br/><f9> Load Setup<br/><f10> Save and E<br/><esc> Exit Setup<br/><f1> key display</f1></esc></f10></f9></enter></up></left> | ect Screen<br>Item<br>r Enter SubHenu<br>Default<br>xit<br>s General Help(This Screen)                                                                                                    |                                               |                                        |  |  |
| Push Enter/ESC<br>Push PageUp<br>Push PageDown                                                                                                    | - Leave<br>- previous<br>- Next Page                                                                                                    |                                               |                                        |  |  |
| F1 Help<br>Esc Exit                                                                                                    | ∱√Select Item<br>←Select Henu                                                                                                    | F5/F6 Change Values<br>Enter Select ▶ SubMenu | F9 Setup Defaults<br>F10 Save and Exit |  |  |

Status Page Setup Menu / Option Page Setup Menu

Press F1 to pop up a help window that describes the appropriate keys to use and the possible selections for the highlighted item. To exit the Help Window, press <Esc>.

### 4-4 Menu Bars

There are six menu bars on top of BIOS screen:

Main To change system basic configuration

Advanced To change system advanced configuration

Security Password settings

Power PME & Power button settings

Boot Exit Save setting, loading and exit options.

User can press the right or left arrow key on the keyboard to switch from menu bar.

The selected one is highlighted.

### 4-5 Main

|                                                                                                    | InsydeH20 Setup Utility                                                                                           | Rev. 5.0                                                                                                    |
|----------------------------------------------------------------------------------------------------|----------------------------------------------------------------------------------------------------|----------------------------------------------------------------------------------------------------|
| Main Advanced Security Power Boot                                                                              | Exit                                                                                                    |                                                                                                    |
| BIOS Version<br>Build Date<br>Build Time<br>Processor Type<br>System Memory Speed<br>Cache RAM<br>Total Memory | 21382DW D1<br>03/03/2020<br>14:02:00<br>Intel(R) Celeron(R) CPU J1900 @ 1.99GHz<br>1333 HHz<br>2048 KB<br>2048 KB | This is the help for the hour, minute,<br>second field. Valid range is from 0 to<br>23, 0 to 59, 0 to 59. INCREASE/REDUCE : +<br>/ |
| Platform firmware Information<br>BXT SOC                                                                       | B1 Stepping                                                                                                    |                                                                                                    |
| System Time<br>System Date                                                                                     | [00:23:34]<br>[05/26/2020]                                                                                        |                                                                                                    |
|                                                                                                    |                                                                                                    |                                                                                                    |
| F1 Help ↑\\$elect Item<br>Esc Exit ← Select Menu                                                               | F5/F6 Change Values<br>Enter Select ► SubMenu                                                                     | F9 Setup Defaults<br>F10 Save and Exit                                                                                             |

Main menu screen includes some basic system information. Highlight the item and then use the <+> or <-> and numerical keyboard keys to select the value you want in each item.

#### System Date

Set the Date. Please use [Tab] to switch between data elements.

#### System Time

Set the Time. Please use [Tab] to switch between data elements.

### 4-6 Advanced

| Main Advanced Security Power Boot Exit                                                                                                    |                     |                                        |
|----------------------------------------------------------------------------------------------------|---------------------|----------------------------------------|
|                                                                                                    |                     |                                        |
| >Boot Configuration<br>>PCI Express Configuration<br>>VISB Configuration<br>>Thermal Configuration<br>>SATA Configuration<br>>ACPI Table/Features Control |                     | Configures Boot Settings.              |
| FI Help ↑\Select Item<br>For Exit ← Select Nenu                                                                                                    | F5/F6 Change Values | F9 Setup Defaults<br>F10 Save and Exit |

#### **Boot Configuration**

Please refer section 4-6-1

**PCI Express Configuration** 

Please refer section 4-6-2

**USB Configuration** Please refer section 4-6-3

**Video Configuration** Please refer section 4-6-4

**Thermal Configuration** Please refer section 4-6-5

**SATA Configuration** Please refer section 4-6-6

ACPI Table / Features Control Please refer section 4-6-7

### **4-6-1** Boot Configuration

|                                                 | InsydeH20 Setup Utility                       | Rev. 5.0                               |
|-------------------------------------------------|-----------------------------------------------|----------------------------------------|
| Advanced                                        |                                               |                                        |
| Boot Configuration                              |                                               | Selects Power-on state for Numlock     |
| Numlock                                         |                                               |                                        |
|                                                 |                                               |                                        |
|                                                 |                                               |                                        |
|                                                 |                                               |                                        |
|                                                 |                                               |                                        |
|                                                 |                                               |                                        |
|                                                 |                                               |                                        |
|                                                 |                                               |                                        |
|                                                 |                                               |                                        |
|                                                 |                                               |                                        |
|                                                 |                                               |                                        |
|                                                 |                                               |                                        |
|                                                 |                                               |                                        |
|                                                 |                                               |                                        |
|                                                 |                                               |                                        |
|                                                 |                                               |                                        |
|                                                 |                                               |                                        |
|                                                 |                                               |                                        |
|                                                 |                                               |                                        |
|                                                 |                                               |                                        |
|                                                 |                                               |                                        |
|                                                 |                                               |                                        |
|                                                 |                                               |                                        |
|                                                 |                                               |                                        |
| FI Help ↑\Select Item<br>Esc Exit ← Select Menu | F57F6 Change Values<br>Enter Select ▶ SubMenu | F9 Setup Defaults<br>F10 Save and Exit |

#### Numlock

Select Power-on state for Numlock, default is <ON>

### 4-6-2 PCI Express Configuration

|                                                                              |                                              | InsydeH20 Setup Utility                       | Rev. 5.0                               |
|------------------------------------------------------------------------------|----------------------------------------------|-----------------------------------------------|----------------------------------------|
| Advanced                                                                     |                                              |                                               |                                        |
| PCI Express Conf                                                             | iguration                                    |                                               | Control the PCI Express Root Port.     |
| PPCI Express Roo<br>PPCI Express Roo<br>PPCI Express Roo<br>PPCI Express Roo | t Port 1<br>t Port 2<br>t Port 3<br>t Port 4 |                                               |                                        |
|                                                                              |                                              |                                               |                                        |
|                                                                              |                                              |                                               |                                        |
|                                                                              |                                              |                                               |                                        |
| F1 Help<br>Esc Exit                                                          | ∱√Select Item<br>←Select Menu                | F5/F6 Change Values<br>Enter Select ► SubHenu | F9 Setup Defaults<br>F10 Save and Exit |

PCIe 1 / 2 / 3 / 4 configuration settings

### 4-6-2-1 ► PCI Express Root Port 1 / 2 / 3 / 4

|                                                                    |                               | InsydeH20 Setup Utility                       | Rev. 5.0                               |
|--------------------------------------------------------------------|-------------------------------|-----------------------------------------------|----------------------------------------|
| Advanced                                                           |                               |                                               |                                        |
| PCI Express Root Port                                              | t 1                           |                                               | Control the PCI Express Root Port.     |
| PC1 Express Root Por<br>PC1E Port 1 Speed<br>PC1E Port 1 Option RC | t 1                           | inab led><br>ien1><br>) i sab led>            |                                        |
|                                                                    |                               |                                               |                                        |
| F1 Help<br>Esc Exit                                                | ↑\Select Item<br>←Select Menu | F5/F6 Change Values<br>Enter Select ► SubMenu | F9 Setup Defaults<br>F10 Save and Exit |

#### Control the PCI Express Root Port.

The optional settings are: Enabled (default), Disabled.

#### Select PCI Express port speed.

The optional settings are: Gen1 (default), Gen2

#### Select PCIE TXE ROM support

The optional settings are: Disabled (default), Enabled

### 4-6-3 USB Configuration

|                                    | Insydel                                     | 120 Setup Utility                 | Rev. 5.0                               |
|------------------------------------|---------------------------------------------|-----------------------------------|----------------------------------------|
| Advanced                           |                                             |                                   |                                        |
| USB Configuration                  |                                             | Mode                              | of operation of AHC1 controller        |
| xHC1 Mode                          | <best auto=""></best>                       |                                   |                                        |
| XHCI Controller<br>EHCl Controller | <enabled><br/><enabled></enabled></enabled> |                                   |                                        |
|                                    |                                             |                                   |                                        |
|                                    |                                             |                                   |                                        |
| F1 Help ↑↓<br>Esc Exit ←           | Select Item F5/F0<br>Select Menu Enter      | Change Values<br>Select ► SubMenu | F9 Setup Defaults<br>F10 Save and Exit |

#### XHCI Mode

TMode of operation of xHCI controller.

The optional settings are: Best Auto (default), Enabled, Disabled.

### 4-6-4 Video Configuration

|                                                                                      |                                                        | InsydeH20 Setup Utility             | Rev. 5.0                          |
|--------------------------------------------------------------------------------------|--------------------------------------------------------|-------------------------------------|-----------------------------------|
| Advanced                                                                             |                                                        |                                     |                                   |
| Video Configuration                                                                  |                                                        |                                     | Select Hardware CRT configuration |
| Configure CRT as<br>Aperture Size<br>IGD - DYNT Pre-Alloca<br>IGD - DYNT Total Gfx I | <en<br>&lt;250<br/>ted &lt;641<br/>fen &lt;250</en<br> | ah led><br>3/HB-<br>><br>3/<br>3/H> |                                   |
|                                                                                      |                                                        |                                     |                                   |
| El Help                                                                              | ↑ Select Item                                          | E5/E6 Change Values                 | EQ Setun Defaults                 |
| Esc Exit                                                                             | Select Menu                                            | Enter Select ► SubMenu              | F10 Save and Exit                 |

#### Configure CRT as

Enable or disable CRT function.

The optional settings are: Enabled (default) or disabled.

#### Aperture Size

The optional settings are: 128MB, 256MB (default)

#### IGD - DVMT Pre-Allocated

Use this item to select DVMT 5.0 pre-allocated (fixed) graphics memory size used by the internal graphics device.

The optional settings are: 64 (default) / 128 / 256 / 512MB

#### IGD - DVMT Total Gfx Mem

Use this item to select DVMT 5.0 total graphics memory size used by the internal graphics device The optional settings are: 128M, 256M (default), MAX

### 4-6-5 Thermal Configuration

|                                                        | InsydeH20                            | Setup Utility                                               | Rev. 5.0                                                               |
|--------------------------------------------------------|--------------------------------------|-------------------------------------------------------------|------------------------------------------------------------------------|
| Auvanceu                                               |                                      |                                                             |                                                                        |
| Thermal Configuration Parameter<br>Critical Trip Point | rs<br><110 ℃>                        | This value contro<br>the ACP1 Critical<br>in which the OS w | is the temperature of<br>Trip Point - the point<br>ill shut the system |
| Passive Trip Point                                     | <105 *C>                             | off.<br>NOTE: 100C is the<br>for all intel mob              | Plan Of Record (POR)<br>le processors.                                 |
|                                                        | -t itaa E5/E5 Cb                     |                                                             | Defaulte                                                               |
| Esc Exit Selec                                         | ct item F5/F6 Ch<br>ct Menu Enter Se | lange values F9 Setup<br>lect ▶ SubHenu F10 Save a          | uerauits<br>and Exit                                                   |

#### **Thermal Configuration Parameters**

This Value controls the temperature of the ACPI Critical Trip Point, the point in which the OS will shutdown the system.

Critical Trip point is the shutdown temperature, the default value is  $110^{\circ}$ 

The CPU frequency will auto reduce when CPU temperature arrived to passive Trip point.

The default of the passive trip point is  $105^{\circ}$ 

### 4-6-6 SATA Configuration

|                                                                                                    | InsydeH20 Setup Utility                                                                                    | Rev. 5.0                                                                 |
|----------------------------------------------------------------------------------------------------|----------------------------------------------------------------------------------------------------|--------------------------------------------------------------------------|
| Advanced                                                                                                    |                                                                                                    |                                                                          |
| SATA Configuration<br>SATA Controller<br>Chipset SATA Mode<br>SATA Speed<br>IDE Mode<br>SATA Port 0 Connected to an ODD<br>SATA Port 1 Connected to an ODD | <enabled><br/>&lt;(DE&gt;<br/><gen1><br/><native ide=""><br/><enabled></enabled></native></gen1></enabled> | DISABLED: Disables SATA Controller.<br>ENABLED: Enables SATA Controller. |
| ▶Serial ATA Port 0 [Not Installed]<br>▶Serial ATA Port 1 [Not Installed]                                                                                   |                                                                                                    |                                                                          |
| F1 Help ↑√Select Item<br>Esc Exit ←Select Menu                                                                                                    | F5/F6 Change Values<br>Enter Select ▶ SubMenu                                                              | F9 Setup Defaults<br>F10 Save and Exit                                   |

#### SATA Controller

Use this item to Enable or Disable SATA Device. The optional settings are: Enabled (default) or Disabled

#### **Chipset SATA Mode**

Determine how SATA controller(s) operate. The optional settings are: IDE Mode (default), AHCI Mode.

#### SATA Speed

Indicates the maximum speed the SATA controller can support. The optional settings: Gen1 (default), Gen2

#### IDE Mode

Legacy IDE or Native IDE MODE, The optional settings: Legacy IDE or Native IDE (default)

#### SATA Port 0 Connected to an ODD

Use this item to Enable or Disable SATA Port0 ODD function The optional settings are: Enabled (default) or Disable

#### SATA Port 1 Connected to an ODD

Use this item to Enable or Disable SATA Port1 ODD function The optional settings are: Enabled (default) or Disable

### 4-6-7 ACPI Table / Features Control

|          |                      | InsydeH20 Setup Utility | Rev. 5.0                      |
|----------|----------------------|-------------------------|-------------------------------|
|          | Advanced             |                         |                               |
| ACP1 Tal | ble/Features Control |                         | Enable/Disable ACP1 \$3 state |
| DSDT -   | ACPI S3              | <disabled></disabled>   |                               |
|          |                      |                         |                               |
|          |                      |                         |                               |
|          |                      |                         |                               |
|          |                      |                         |                               |
|          |                      |                         |                               |
|          |                      |                         |                               |
|          |                      |                         |                               |
|          |                      |                         |                               |
|          |                      |                         |                               |
|          |                      |                         |                               |
|          |                      |                         |                               |
|          |                      |                         |                               |
|          |                      |                         |                               |
|          |                      |                         |                               |
|          |                      |                         |                               |
|          |                      |                         |                               |
|          |                      |                         |                               |
|          |                      |                         |                               |
|          |                      |                         |                               |
|          |                      |                         |                               |
|          |                      |                         |                               |
| El Heln  | ↑ Select Item        | F5/F6 Change Values     | E9 Setup Defaults             |
| Esc Exit | Select Menu          | Enter Select ▶ SubMenu  | F10 Save and Exit             |

#### ACPI Table / Features Control

Select ACPI sleep state the system will enter when the SUSPEND button is pressed. The optional settings: DSDT - ACPI S3 (Suspend to RAM), Enabled or Disabled (default)

### 4-7 Security

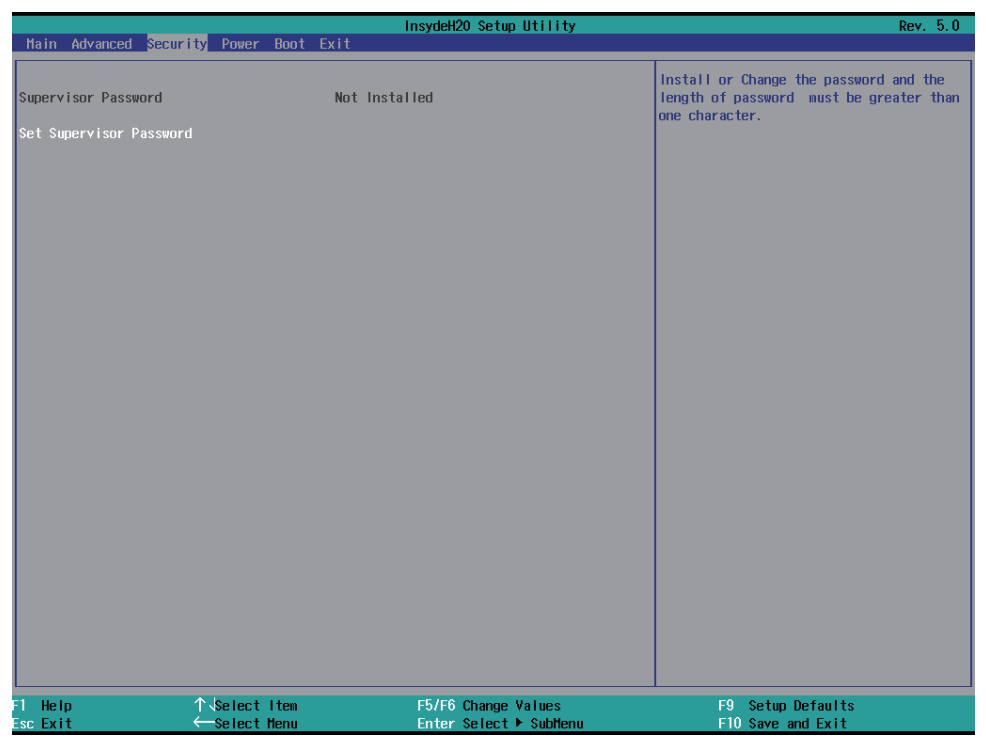

#### Supervisor Password

To set up an Supervisor password

1. Select Supervisor Password.

The screen then pops up an Create New Password dialog.

- 2. Enter your desired password that is no less than 3 characters and no more than 10 characters.
- 3. Hit [Enter] key to submit.

### 4-8 Power

|                                                |                                                   | InsydeH20 Setup Utility | Rev. 5.0                                                                                                    |
|------------------------------------------------|---------------------------------------------------|-------------------------|----------------------------------------------------------------------------------------------------|
| Main Advanced So                               | ecurity <mark>Power</mark> Boot Exit              |                         |                                                                                                    |
| Hain Advanced Si<br>Wake on LAN<br>Wake on USB | ecurity Yower Boot Exit<br>«Disabled<br>«Enabled» | InsydeH2O Setup Utility | Rev. 5.0<br>Determines the action taken when the<br>system power is off and a PCI Power<br>Management Enable wake up event occurs. |
|                                                |                                                   |                         |                                                                                                    |
| F1 Help                                        | ↑\Select Item                                     | F5/F6 Change Values     | F9 Setup Defaults                                                                                                    |
| Esc Exit                                       | ←Select Menu                                      | Enter Select ► SubMenu  | F10 Save and Exit                                                                                                    |

#### Wake on LAN

Wake On LAN from LAN1 when system in S3 or S5 state or both. The optional settings: S3, S5, S3 / S5, Disabled (default)

#### Wake on USB

Wake On USB form mouse or keyboard when system in S3 state. The optional settings: S3, Disabled (default)

### 4-9 Boot

|                                                                                 | InsydeH20 \$                                                                                              | Setup Utility                                                    | Rev. 5.0     |
|---------------------------------------------------------------------------------|----------------------------------------------------------------------------------------------------|------------------------------------------------------------------|--------------|
| Main Advanced Security Po                                                       | ower <mark>Boot</mark> Exit                                                                               |                                                                  |              |
| Main Advanced Security Pd<br>Boot Type<br>Quiet Boot<br>EFI/Legacy Device Order | wer Boot Exit<br><ul> <li>Qual Boot Type&gt;</li> <li>Chailed&gt;</li> <li>Legacy device firs:</li> </ul> | Select boot type to Dual<br>type or UEFI type                    | type, Legacy |
| F1 Help                                                                         | lect Item F5/F6 Ch.<br>lect Henu Enter Se                                                                 | ange Values F9 Setup Default<br>lect ► SubHenu F10 Save and Exit | s            |

#### Boot type

Select boot type for Dual type, Legacy boot type or UEFI boot type, default is Dual boot type

#### Quiet Boot

The optional settings are: Enabled (default), Disabled.

#### EFI / Legacy Device order

Determine EFI device first or legacy device first. The optional settings: EFI device first, Legacy device first (default), smart mode

### 4-9-1 Legacy

|                          |                              | InsydeH20 Setup Utility                       |                                                     | Rev. 5.0 |
|--------------------------|------------------------------|-----------------------------------------------|-----------------------------------------------------|----------|
| Main Advanced Security   | Power <mark>Boot</mark> Exit |                                               |                                                     |          |
| Boot Device Priority     |                              |                                               | Select boot type to Dual type,<br>type or UEFI type | Legacy   |
| Normal Boot Menu         | <normal></normal>            |                                               |                                                     |          |
| ▶Boot Type Order<br>▶USB |                              |                                               |                                                     |          |
|                          |                              |                                               |                                                     |          |
| F1 Help ↑<br>Esc Exit ←  | Select Item<br>Select Henu   | F5/F6 Change Values<br>Enter Select ▶ SubMenu | F9 Setup Defaults<br>F10 Save and Exit              |          |

#### Normal Boot Menu

Select Normal Boot option priority or Advance Boot option priority.

The optional settings: Normal (default), Advance

### 4-9-2 Boot Type Order

|                                                                                          |                         | InsydeH20 Setu   | up Utility                           | Rev. 5.0                    |
|------------------------------------------------------------------------------------------|-------------------------|------------------|--------------------------------------|-----------------------------|
| Main Advanced                                                                            | Security Power          | Boot Exit        |                                      |                             |
| Hain Advanced<br>Boot Type Order<br>USB<br>Hard Disk Drive<br>CD/DVD-ROH Drive<br>Others | Security Power          | InsydeH20 Setu   | p Utility                            | Rev. 5.0                    |
| F1 Help<br>Fsc Exit                                                                      | ∱√Select I<br>←Select M | tem F5/F6 Change | ≥ Values F9 Se<br>t ▶ SubHonu E10 Sa | tup Defaults<br>ve and Exit |

#### Boot Type Order

Setting the boot type priority.

The default settings is 1.USB drive 2.Hard Disk Drive 3.CD / DVD ROM drive 4.Others

### 4-10 EXIT

|                                                |                                                                       |                                        |        |      |      | InsydeH20 Set | tup Utility  |   |        |        |        |        |         | Re    | v. 5.0 |
|------------------------------------------------|-----------------------------------------------------------------------|----------------------------------------|--------|------|------|---------------|--------------|---|--------|--------|--------|--------|---------|-------|--------|
| Main                                           | Advanced                                                              | Security                               | Power  | Boot | Exit |               |              |   |        |        |        |        |         |       |        |
|                                                |                                                                       |                                        |        |      |      |               |              |   |        |        |        | _      |         | _     |        |
| Exit S<br>Save (<br>Exit I<br>Load (<br>Discar | Saving Char<br>Change Witt<br>Discarding<br>Optimal Det<br>rd Changes | nges<br>nout Exit<br>Changes<br>faults |        |      |      |               |              | I | Exit : | system | setup  | and s  | save yo | ur ct | anges. |
|                                                |                                                                       |                                        |        |      |      |               |              |   |        |        |        |        |         |       |        |
|                                                |                                                                       |                                        |        |      |      |               |              |   |        |        |        |        |         |       |        |
| F1 He                                          | lp                                                                    | $\uparrow$                             | Select | ltem |      | F5/F6 Chang   | je Values    |   |        | F9     | Setup  | Defa   | ilts    |       |        |
| Esc Ex                                         | it                                                                    | $\leftarrow$                           | Select | Menu |      | Enter Selec   | ct ▶ SubMenu |   |        | F10    | Save a | ind Ex | cit     |       |        |

#### Exit Saving Changes

This item allows user to reset the system after saving the changes.

#### Save Change Without Exit

This item allows user to saving the changes but doesn't restart.

#### **Exit Discard Changes**

This item allows user restart the system but no saving the changes.

#### Load Optimal Default

Use this item to restore the optimal default for all the setup options.

#### **Discard Changes**

Use this item to cancel all the setup options.

### 4-11 Device Manager

Please press the key F10 when boot up to go into the Device Manager menu

|                                                                                              | Device Manager      |                       |
|----------------------------------------------------------------------------------------------|---------------------|-----------------------|
| Devices List<br>SIO FINTEK81801U                                                             |                     | About Super10 Setting |
| Press ESC to exit.                                                                           |                     |                       |
|                                                                                              |                     |                       |
|                                                                                              |                     |                       |
|                                                                                              |                     |                       |
|                                                                                              |                     |                       |
| ↑↓=Move Highlight <e< td=""><td>nter&gt;=\$elect Entry</td><td>Esc=Discard Changes</td></e<> | nter>=\$elect Entry | Esc=Discard Changes   |

#### Serial Port 1 / 2 / 3 / 4 Configuration

Please refer section 4-11-1

### 4-11-1 SIO FINTEK F81801U

| SIO FINTEK81801U                                                                                                    |                                                                                                    |                                                                        |  |  |  |
|----------------------------------------------------------------------------------------------------|----------------------------------------------------------------------------------------------------|------------------------------------------------------------------------|--|--|--|
| Serial Port 1<br>Base 1/0 Address<br>Interrupt<br>Serial Mode<br>Serial Port 2<br>Base 1/0 Address<br>Interrupt<br>Serial Mode<br>Power Fail<br>Hardware Monitor | <pre><finable> &lt;3F8&gt; &lt;1RQ4&gt; <rs232 driver=""> <enable> &lt;2F8&gt; &lt;1RQ3&gt; <rs232 driver=""> <keep state=""></keep></rs232></enable></rs232></finable></pre> | Configure Serial port<br>using options : [Disable]<br>No Configuration |  |  |  |
| ↑↓=Move Highlight                                                                                                    | F9=Reset to Defaults<br><enter>=Select Entry</enter>                                                                                                    | F10=Save<br>Esc=Discard Changes                                        |  |  |  |

#### Serial Port 1/2

Use this item to enable or disable serial port (COM1 or COM2). The optional settings are: Enabled (default), Disabled.

#### Serial Port 1 Base IO Address / Interrupt / Serial Mode

Use this item to select an optimal setting for super IO device. The optional settings are: IO=3F8h; IRQ=4 (default) IO=3E8h; IRQ=3,4 IO=2E8h; IRQ=3,4 IO=2F8h; IRQ=3,4

#### Serial Port 2 Base IO Address / Interrupt / Serial Mode

Use this item to select an optimal setting for super IO device. The optional settings are: IO=2F8h; IRQ=3(default) IO=2E8h; IRQ=3,4 IO=3E8h; IRQ=3,4 IO=3F8h; IRQ=3,4

#### **Power Fail**

This item specifies whether your system will reboot after a power failure or interrupt occurs. [Keep state] Restores the system to the status before power failure or interrupt occurred. (default) [Always on] Leaves the computer in the power on state. [Always off] Leaves the computer in the power off state.

#### Hardware Monitor

|                                             | Hardware Monitor                   |
|---------------------------------------------|------------------------------------|
| Hardware Monitor                            |                                    |
| Voltage                                     |                                    |
| VCC3                                        | 3.392 V                            |
| VCORE                                       | 0.720 V                            |
| VGFX                                        | 0.920 V                            |
| VBAT                                        | 3.202 V                            |
| Temperature<br>CPU(°C/°F)<br>System (°C/°F) | 40.0°C/ 104.0°F<br>40.0°C/ 104.0°F |
|                                             |                                    |

Press [Enter] to view PC health status.

This section shows the status of your CPU, Fan, and overall system.

This is only available when there is Hardware Monitor function onboard.

# Chapter-5

### **DRIVER INSTALLATION**

There is a system installation DVD in the package. This DVD does not only include all the drivers you need but also some other free application programs and utility programs. In addition, this DVD also includes an auto detect software telling you which hardware is installed and which driver is needed so that your system can function properly. We call this auto detect software SYSTEM INSTALL.

# SYSTEM INSTALL Supports Windows 7 (32bit / 64bit) / Windows 8 / 8.1(32bit / 64bit)

Insert the DVD into your DVD-ROM drive and the SYSTEM INSTALL menu should appear as below. If the menu does not appear, double-click MY COMPUTER and double-click DVD-ROM drive or click START, click RUN, and type X:\SETUP.EXE (assuming your DVD-ROM drive is X).

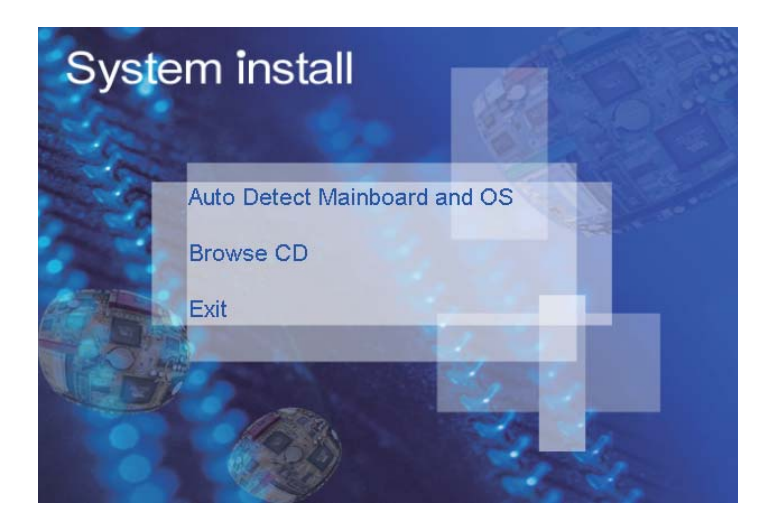

### Make your selection from SYSTEM INSTALL menu:

- 1. Auto Detect Main board and OS to AUTOMATIC DRIVER INSTALLATION menu
- 2. Browse DVD to view the contents of the DVD
- 3. Exit to exit SYSTEM INSTALL menu

### **AUTOMATIC DRIVER INSTALLATION menu**

### Bay Trail for Windows 8.1 (x64)

| 1. INF      | 4. LAN |
|-------------|--------|
| 2. VGA      | 5. TXE |
| 3. HD Audio | 6. MBI |

Back to previous page

### Bay Trail for Windows 7 (x64)

| 1. INF       | 5. HD Audio  |
|--------------|--------------|
| 2. VGA       | 6. LAN       |
| 3. Serial IO | 7. TXE Patch |
| 4. xHCl      | 8. TXE       |

Back to previous page

- 1. INF Install Intel Baytrail chipset driver
- 2. VGA Install onboard VGA driver
- 3. Serial IO Install Serial IO driver (FOR Win 7 only)
- 4. xHCI Install Intel USB 3.0 xHCI driver (FOR Win 7 only)
- 5. HD Audio Install HD Audio Codec driver
- 6. MBI Install MBI driver (FOR Win 8 / 8.1 only)
- 7. LAN To the LAN driver Readme file
- 8. TXE Patch Install Intel TXE patch (FOR Win 7 only)
- 9. TXE Install Intel TXE driver

Each selection is illustrated below:

### 5-1 INF Install Intel Baytrail Chipset Driver (example for WIN8 64bit)

| Bay Trail for W       | indows 8.1 (x64) |
|-----------------------|------------------|
| 1. INF                | 4. LAN           |
| 2. VGA                | 5. TXE           |
| 3. HD Audio           | 6. MBI           |
| Back to previous page |                  |

1. At the "AUTOMATIC DRIVER INSTALLATION menu" screen, click "INF".

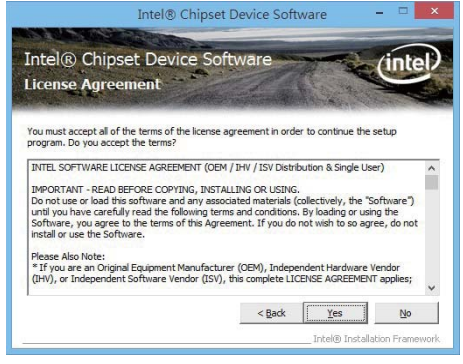

3. At the "License Agreement" screen, click "Yes"."Next".

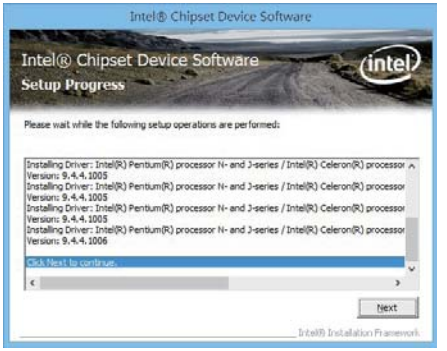

5. Click "Next".

NOTE: SYSTEM INSTALL will auto detect file path For Windows 7 64/32-bit, X:\driver\INTEL\BAY\INF\WIN7\infinst\_autol.exe For Windows 8 / 8.1 32/64-bit X:\driver\INTEL\BAY\INF\WIN 8 64\infinst autol.exe

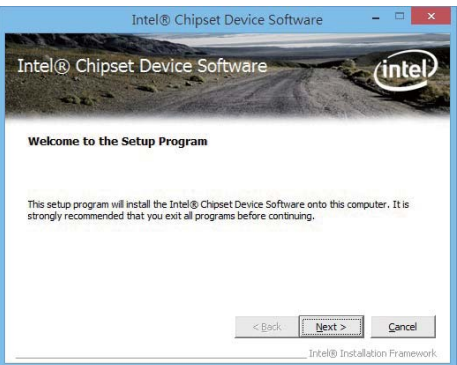

 At the "Intel<sup>®</sup> Chipset Device Software" screen, click "Next".

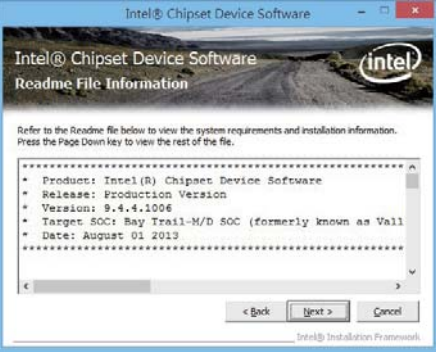

4. At the "Readme File Information" screen, click.

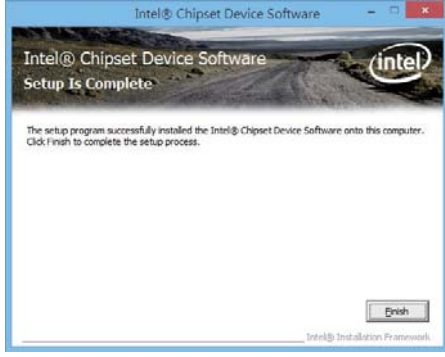

6. Click "Finish" & restart computer.
# 5-2 VGA Install Intel Baytrail VGA Driver (example for WIN8 64bit)

| Bay Trail for Wi      | indows 8.1 (x64) |
|-----------------------|------------------|
| 1. INF                | 4. LAN           |
| 2. VGA                | 5. TXE           |
| 3. HD Audio           | 6. MBI           |
| Back to previous page |                  |
|                       |                  |

1. At the "AUTOMATIC DRIVER INSTALLATION menu" screen, click "VGA".

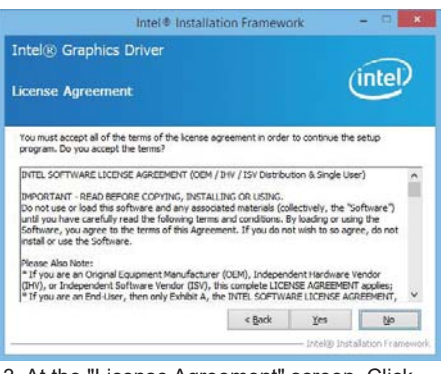

3. At the "License Agreement" screen, Click "Yes" "Next".

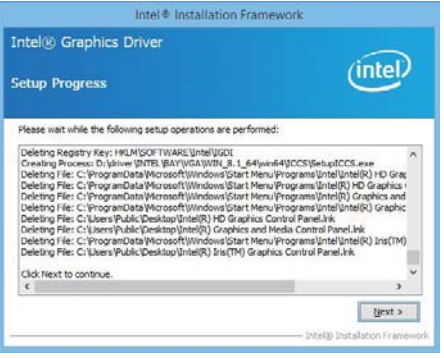

5. At the "Setup Progress" screen, Click "Next".

NOTE: SYSTEM INSTALL will auto detect file path For Windows 7 32-bit,

X:\driver\INTEL\BAY\VGA\WIN\_7\_32\Setup.exe

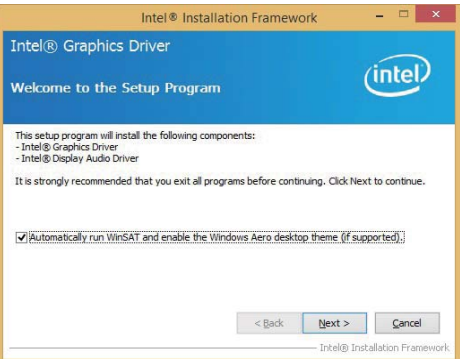

2. At the "Welcome to the Setup Programscreen, Click "Next".

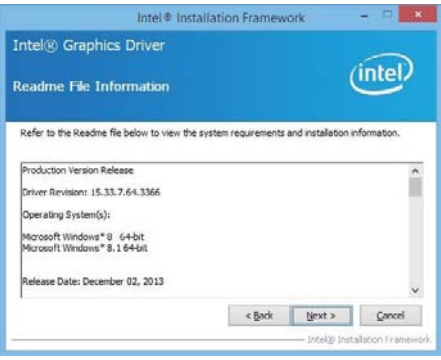

4. At the "Readme File Information" screen, Click.

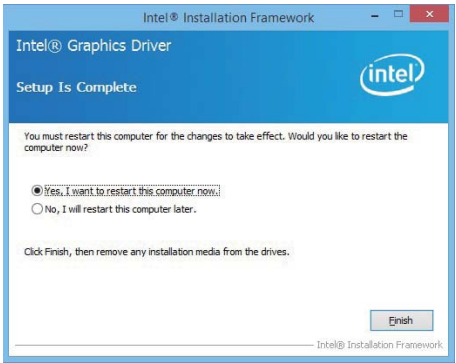

6. Click "Finish" to restart computer.

For Windows 7 64-bit X:\driver\INTEL\BAY\VGA\WIN\_7\_64\Setup.exe For Windows 8 / Windows 8.1 32-bit X:\\driver\INTEL\BAY\VGA\WIN\_8\_32\Setup.exe For Windows 8 / Windows 8.1 64-bit X:\driver\INTEL\BAY\VGA\WIN 8 64\Setup.exe

#### 5-3 Serial IO Install Driver Baytrail Serial IO Driver (FOR Windows 7 only)

| Bay Trail for W       | indows 7 (x64) |
|-----------------------|----------------|
| 1. INF                | 5. HD Audio    |
| 2. VGA                | 6. LAN         |
| 3. Serial IO          | 7. TXE Patch   |
| 4. xHCI               | 8. TXE         |
| Back to previous page |                |

1. At the "AUTOMATIC DRIVER INSTALLATION menu" screen, click "Serial IO".

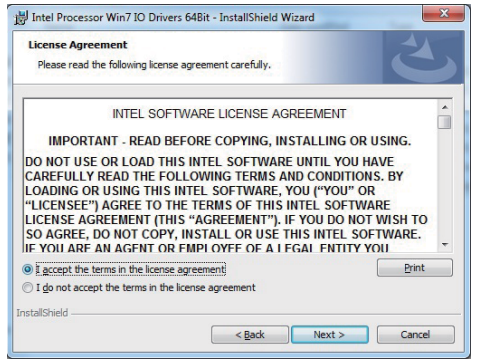

3. At the "License Agreement" screen, Click "Yes" "Next".

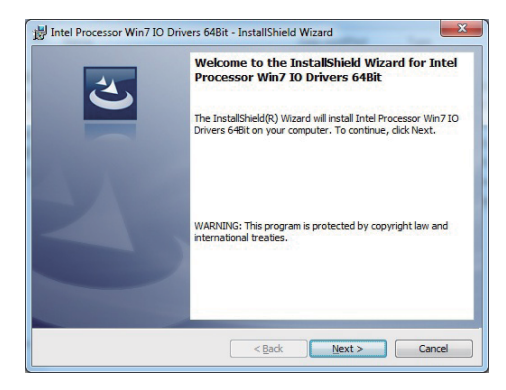

2. At the "Welcome to the Setup Program screen, Click "Next".

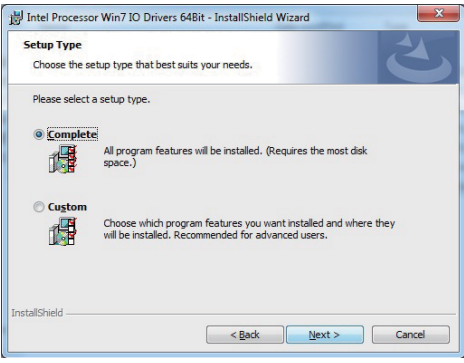

4. At the "Readme File Information" screen, Click.

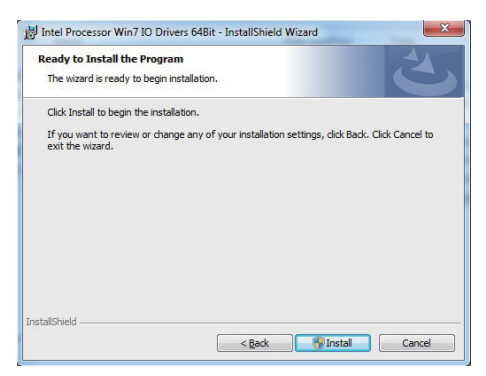

5. At the "Ready to install the program" screen, Click "Install".

NOTE: SYSTEM INSTALL will auto detect file path For Windows 7 32-bit, X:\driver\INTEL\BAY\SERIALIO\WIN7\_32Bit.msi For Windows 7 64-bit X:\driver\INTEL\BAY\SERIALIO\Win7\_64Bit.msi

| i Intel Processor Win7 IO Drivers 64Bit - InstallShield Wizard |                                                                   |
|----------------------------------------------------------------|-------------------------------------------------------------------|
| 2                                                              | InstallShield Wizard Completed                                    |
|                                                                | Processor Win7 IO Drivers 648it. Click Finish to exit the wizard. |
| $\geq$                                                         |                                                                   |
|                                                                |                                                                   |
|                                                                | < Back Finish Cancel                                              |

6. Click "Finish" and restart computer.

#### 5-4 xHCI Install Intel USB 3.0 xHCI Driver (FOR Windows 7 only)

| Bay Trail for         | Windows 7 (x64) |
|-----------------------|-----------------|
| 1. INF                | 5. HD Audio     |
| 2. VGA                | 6. LAN          |
| 3. Serial IO          | 7. TXE Patch    |
| 4. xHCl               | 8. TXE          |
| Back to previous page |                 |

#### At the "AUTOMATIC DRIVER INSTALLATION menu" screen, click "xHCI".

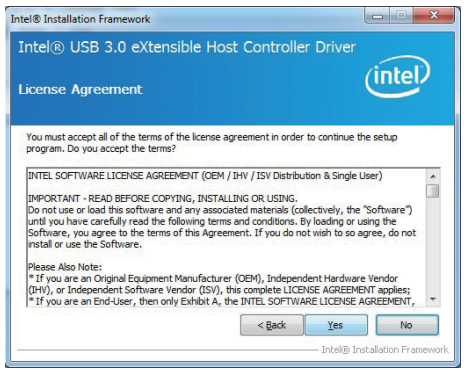

3. At the "License Agreement" screen, Click "Yes" "Next".

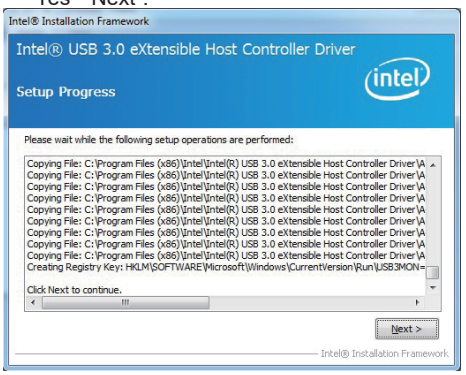

5. At the "Setup Progress" screen, Click "Next".

NOTE: SYSTEM INSTALL will auto detect file path For Windows 7 32 / 64-bit, X:\driver\INTEL\BAY\XHCI\Driver\_Installer\Setup.exe

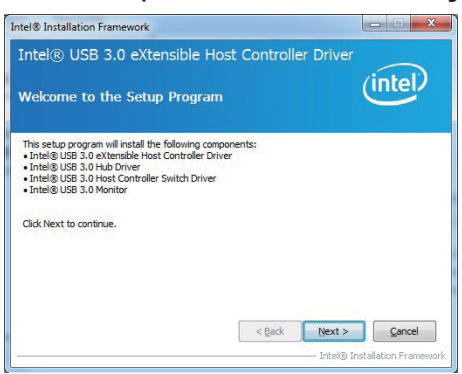

2. At the "Welcome to the Setup Programscreen, Click "Next".

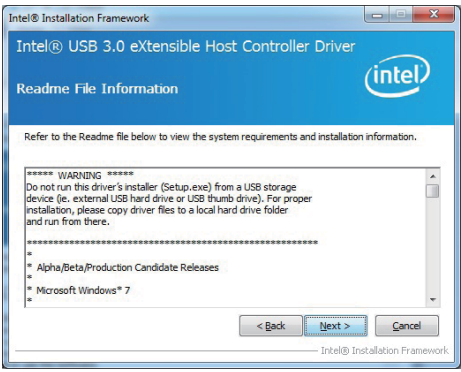

4. At the "Readme File Information" screen, Click

Intel® Installation Framework

Intel® USB 3.0 eXtensible Host Controller Driver
Setup Is Complete

You must restart this computer for the changes to take effect. Would you like to restart the
computer now?

No. I will restart this computer inter.

Click Finish, then remove any installation media from the drives.

Intel® Installation Framework.

Enab

6. Click "Finish" to restart computer.

#### 5-5 HD Audio Install High Definition Audio Driver (example for WIN8 64bit)

| Bay Trail for Win     | ndows 8.1 (x64) |
|-----------------------|-----------------|
| 1. INF                | 4. LAN          |
| 2. VGA                | 5. TXE          |
| 3. HD Audio           | 6. MBI          |
| Back to previous page |                 |
|                       |                 |

1. At the "AUTOMATIC DRIVER INSTALLATION menu", click "HD Audio".

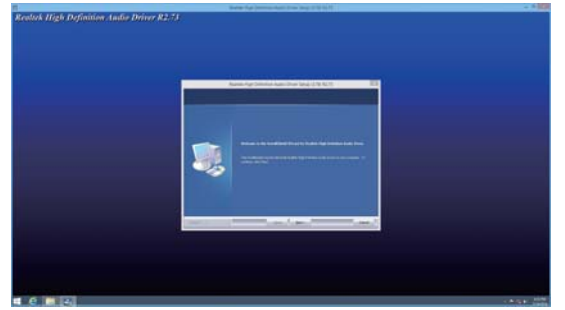

2. Click "Next".

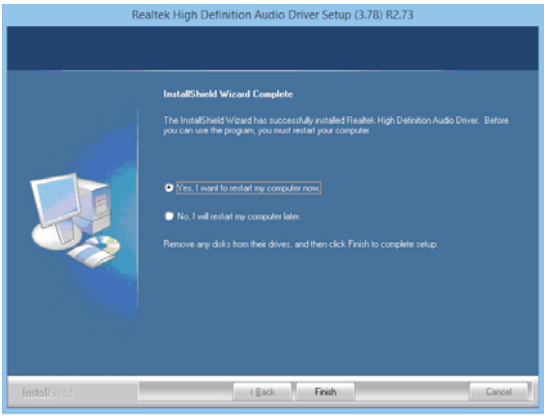

3. Click "Finish" to restart computer

NOTE: SYSTEM INSTALL will auto detect file path For Windows 7 32 / 64-bit, Windows 8/8.1 32 / 64-bit X:\driver\INTEL\BAY\SOUND\Win7\_Win8\_Win81\_R273.exe

#### 5-6 MBI Install Intel MBI Driver (FOR Win 8 / 8.1 only)

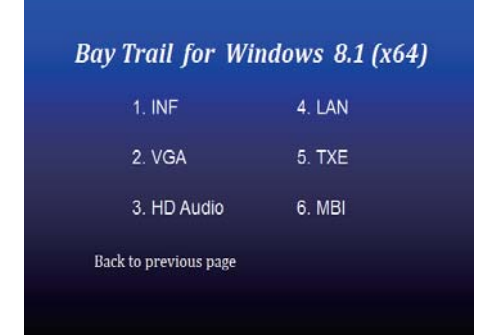

1. At the "AUTOMATIC DRIVER INSTALLATION menu", click "HD Audio".

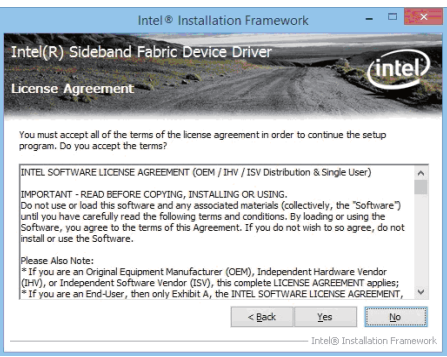

3. At the "License Agreement" screen, Click "Yes".

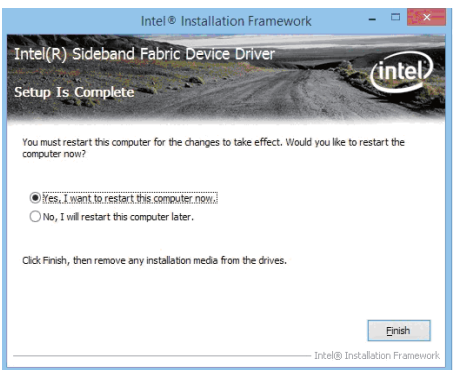

5. Click "Finish" to restart computer.

NOTE: SYSTEM INSTALL will auto detect file path For Windows 8/8.1 32 / 64-bit, X:\driver\INTEL\BAY\MBI\Setup.exe

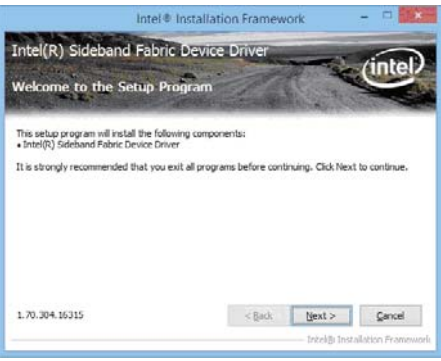

2. At the "Welcome to the Setup Programscreen, Click "Next".

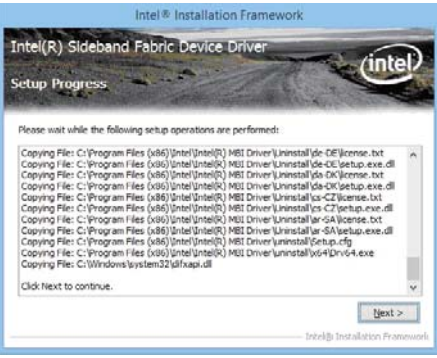

4. At the "Setup Progress" screen, Click "Next".

#### 5-7 TXE Install Intel TXE driver 5-7-1 TXE Install for WIN8 / WIN8.1

| Bay Trail for W       | indows 8.1 (x64) |
|-----------------------|------------------|
| 1. INF                | 4. LAN           |
| 2. VGA                | 5. TXE           |
| 3. HD Audio           | 6. MBI           |
| Back to previous page |                  |

1. At the "AUTOMATIC DRIVER INSTALLATION menu", click "TXE".

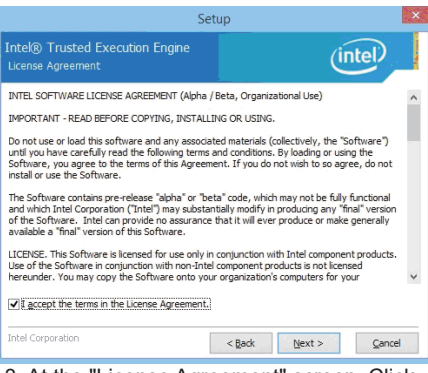

3. At the "License Agreement" screen, Click "Yes".

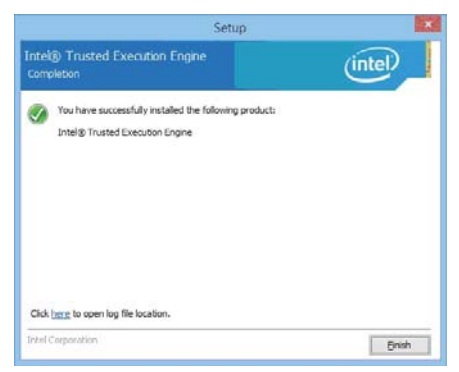

5. Click "Finish" to restart computer.

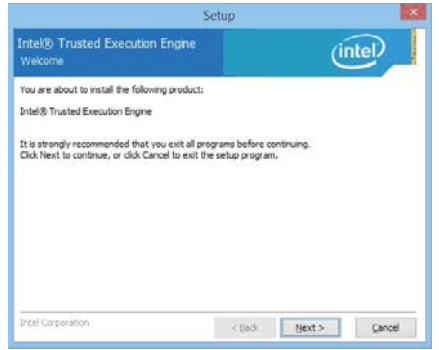

2. At the "Setup" screen, Click "Next".

| Set                                                                                                    | up                   |
|----------------------------------------------------------------------------------------------------|----------------------|
| Intel® Trusted Execution Engine<br>Confirmation                                                                                                    | (intel)              |
| You are about to install the following components:<br>- Intel® Trusted Execution Engine<br>- Intel® Dyname Application Loader<br>- Intel® Junetty Protection Technology<br>- Intel® Trusted Connect Service |                      |
| Intel Corporation                                                                                                    | < Back Next > Cancel |

4. Click "Next".

NOTE: SYSTEM INSTALL will auto detect file path For Windows 8 32 / 64-bit,

X:\driver\INTEL\BAY\TXE\WIN\_8\SetupTXE.exe For Windows 8.1 32 / 64-bit,

X:\driver\INTEL\BAY\TXE\WIN\_8.1\SetupTXE.exe

## 5-7-2 TXE Install for WIN7 Please install PXE Patch first.

#### Bay Trail for Windows 7 (x64)

| 1. INF                | 5. HD Audio  |
|-----------------------|--------------|
| 2. VGA                | 6. LAN       |
| 3. Serial IO          | 7. TXE Patch |
| 4. xHCl               | 8. TXE       |
| Back to previous page |              |

1. At the "AUTOMATIC DRIVER INSTALLATION menu", click "TXE Patch".

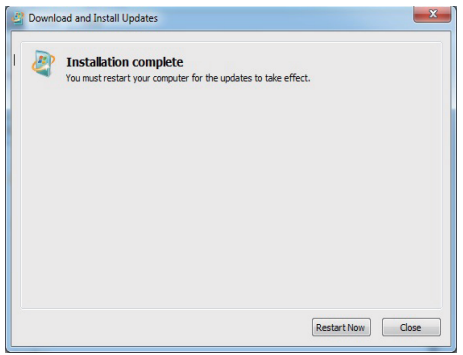

3. Click "Finish" & restart computer.

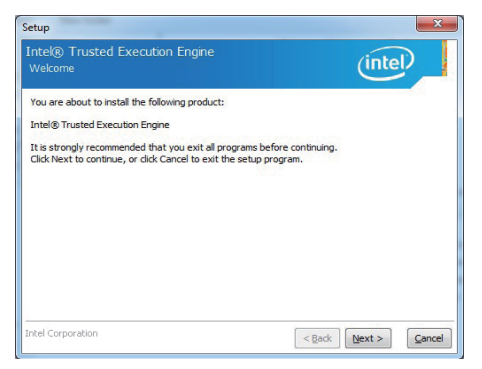

5. At the "TXE Setup" screen, Click "Next".

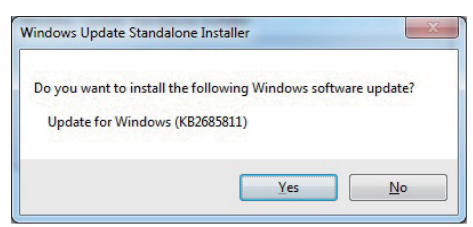

2. At the "Windows Update" screen, Click "Yes".

| 1. INF       | 5. HD Audio  |
|--------------|--------------|
| 2. VGA       | 6. LAN       |
| 3. Serial IO | 7. TXE Patch |
| 4. xHCI      | 8. TXE       |

4. At the "AUTOMATIC DRIVER INSTALLATION menu", click "TXE "

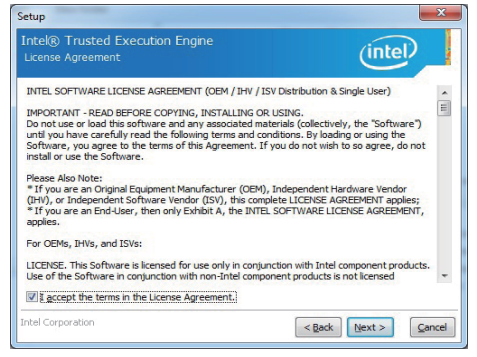

6. At the "License Agreement" screen, Click "Yes".

| Setup                                                                                                    | ×                    |
|----------------------------------------------------------------------------------------------------|----------------------|
| Intel® Trusted Execution Engine<br>Confirmation                                                                                                    | (intel)              |
| You are about to install the following components:<br>- Intel® Thrusted Execution Engine<br>- Intel® Dimaine Application Coder<br>- Intel® Internative Protection Technology<br>- Intel® Trusted Connect Service |                      |
| Intel Corporation                                                                                                    | < Back Next > Cancel |

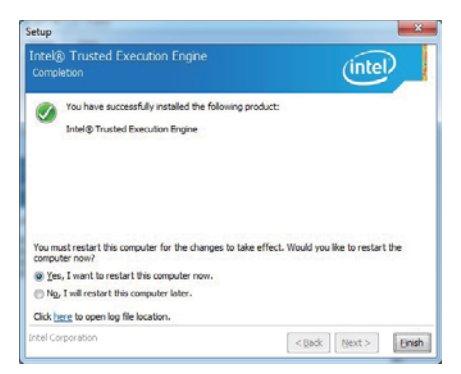

8. Click "Finish" & restart computer.

7. Click "Next".

NOTE: SYSTEM INSTALL will auto detect file path For Windows 7 32 / 64-bit, TXE Patch X:\driver\INTEL\BAY\TXE\WIN\_7\kmdf-1.11-Win-6.1-x86.msu X:\driver\INTEL\BAY\TXE\WIN\_7\kmdf-1.11-Win-6.1-x64.msu TXE X:\driver\INTEL\BAY\TXE\WIN\_7\SetupTXE.exe X:\driver\INTEL\BAY\TXE\WIN\_7\SetupTXE.exe

### 5-8 How to update Insyde BIOS

Under DOS Mode

STEP 1. Prepare a bootable disc.

(Storage device could be USB FDD or USB pen drive.)

STEP 2. Copy utility program to your bootable disc. You may download it from our website.

- STEP 3. Copy the latest BIOS for your LEX motherboard from our website to your bootable disc.
- STEP 4. (Here take 2I382DW as an example, please enter your motherboard's name) Insert your bootable disc into X: (X could be C:, A: or others. It depends on which type of storage device you use.)

Start the computer and type

X:\: H2OFFT-D.EXE 2I382DWA1.BIN-BIOS-ALL

-BIOS : Flash BIOS region

-ALL : Flash all

STEP 5. Press ENTER and the BIOS will be updated, Computer will restart automatically.

### Appendix B: Resolution list

| 640 x 480 x (256 / 16bit / 32bit )    |
|---------------------------------------|
| 800 x 600 x (256 / 16bit / 32bit )    |
| 1024 x 768 x ( 256 / 16bit / 32bit )  |
| 1152 x 864 x ( 256 / 16bit / 32bit )  |
| 1280 x 600 x ( 256 / 16bit / 32bit )  |
| 1280 x 720 x (256 / 16bit / 32bit )   |
| 1280 x 768 x ( 256 / 16bit / 32bit )  |
| 1280 x 800 x ( 256 / 16bit / 32bit )  |
| 1280 x 960 x ( 256 / 16bit / 32bit )  |
| 1280 x 1024 x ( 256 / 16bit / 32bit ) |
| 1400 x 1050 x ( 256 / 16bit / 32bit ) |
| 1440 x 900 x ( 256 / 16bit / 32bit )  |
| 1600 x 900 x ( 256 / 16bit / 32bit )  |
| 1600 x 1200 x ( 256 / 16bit / 32bit ) |
| 1680 x 1050 x ( 256 / 16bit / 32bit ) |
| 1920 x 1080 x ( 256 / 16bit / 32bit ) |
| 1920 x 1200 x ( 256 / 16bit / 32bit ) |